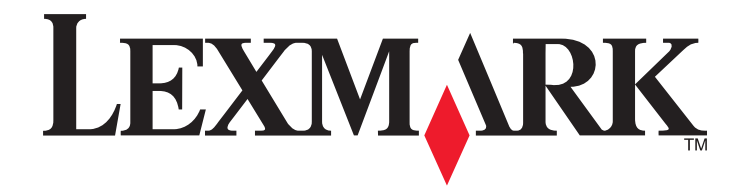

# **350 Series**

# Ξεκινώντας

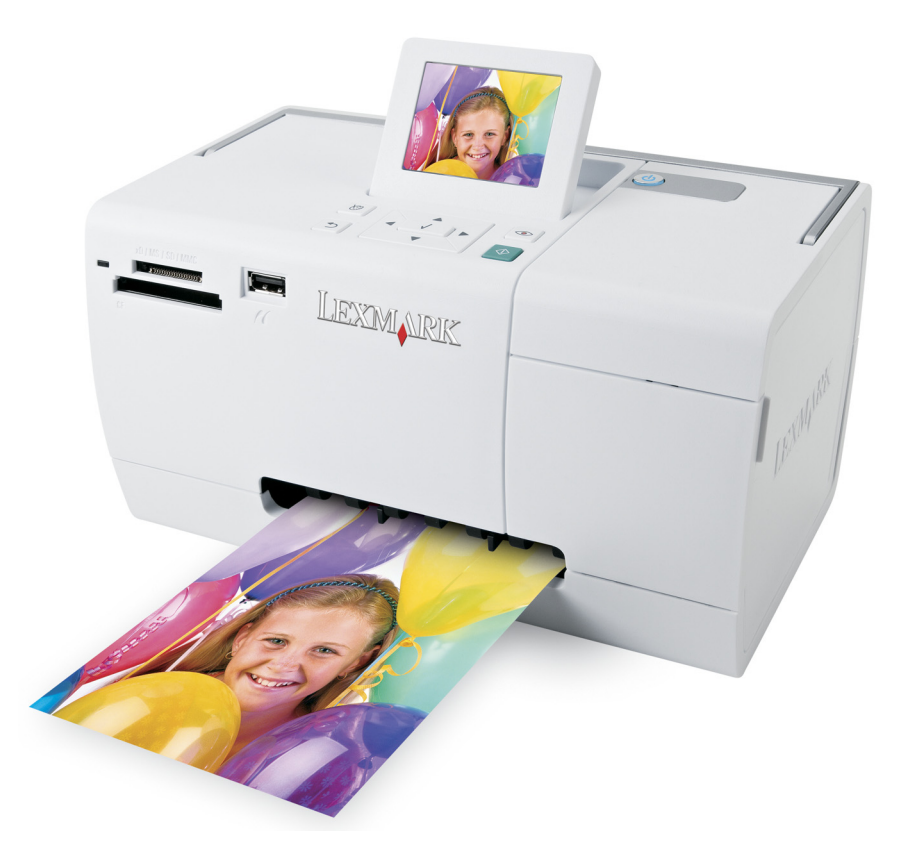

#### Μάιος 2006

#### www.lexmark.com

Οι ονομασίες Lexmark και Lexmark με το λογότυπο με σχήμα ρόμβου είναι σήματα κατατεθέντα της Lexmark International, Inc. στις Ηνωμένες Πολιτείες ή/και σε άλλες χώρες.

Όλα τα λοιπά εμπορικά σήματα είναι ιδιοκτησία των αντίστοιχων κατόχων τους.

© 2006 Lexmark International, Inc. Με την επιφύλαξη παντός δικαιώματος. 740 West New Circle Road Lexington, Kentucky 40550

#### Σημείωση σχετικά με την έκδοση

#### Ιούλιος 2006

Η ακόλουθη παράγραφος δεν ισχύει στις χώρες στις οποίες οι εν λόγω όροι είναι ασύμβατοι με το εθνικό δίκαιο:Η LEXMARK INTERNATIONAL, INC. ΠΑΡΕΧΕΙ ΤΟ ΠΑΡΟΝ ΕΓΧΕΙΡΙΔΙΟ "ΩΣ ΕΧΕΙ" ΧΩΡΙΣ ΚΑΝΕΝΟΣ ΕΙΔΟΥΣ ΕΓΓΥΗΣΗ, ΡΗΤΗ Ή ΣΙΩΠΗΡΗ, ΣΥΜΠΕΡΙΛΑΜΒΑΝΟΜΕΝΩΝ, ΕΝΔΕΙΚΤΙΚΑ ΤΩΝ ΣΙΩΠΗΡΩΝ ΕΓΓΥΗΣΕΩΝ ΠΕΡΙ ΕΜΠΟΡΕΥΣΙΜΟΤΗΤΑΣ Ή ΚΑΤΑΛΛΗΛΟΤΗΤΑΣ ΓΙΑ ΣΥΓΚΕΚΡΙΜΕΝΟ ΣΚΟΠΟ. Ορισμένες χώρες δεν επιτρέπουν την αποποίηση ρητών ή σιωπηρών εγγυήσεων σε συγκεκριμένες συναλλαγές και, συνεπώς, η παρούσα δήλωση μπορεί να μην έχει ισχύ για εσάς.

Το παρόν εγχειρίδιο είναι πιθανό να περιέχει ανακριβή τεχνικά στοιχεία ή τυπογραφικά σφάλματα. Οι περιεχόμενες πληροφορίες υπόκεινται σε περιοδικές αλλαγές. Οι δε αλλαγές ενσωματώνονται σε μεταγενέστερες εκδόσεις. Βελτιώσεις ή αλλαγές στα προϊόντα ή στα προγράμματα που περιγράφονται μπορούν να πραγματοποιηθούν οποτεδήποτε.

Μπορείτε να στείλετε σχόλια για το παρόν εγχειρίδιο στη διεύθυνση: Lexmark International, Inc., Department F95/032-2, 740 West New Circle Road, Lexington, Kentucky 40550, U.S.A. Για το Ηνωμένο Βασίλειο και την Δημοκρατία της Ιρλανδίας, μπορείτε να τα στείλετε στη διεύθυνση: Lexmark International Ltd., Marketing and Services Department, Westhorpe House, Westhorpe, Marlow Bucks SL7 3RQ. Η Lexmark ενδέχεται να χρησιμοποιήσει ή να διανείμει με οποιονδήποτε τρόπο κάποιες από τις πληροφορίες που έχετε παραχωρήσει, χωρίς να φέρει οποιαδήποτε υποχρέωση προς εσάς. Για να προμηθευτείτε επιπλέον αντίγραφα εγγράφων που σχετίζονται με το συγκεκριμένο προϊόν, επισκεφτείτε την τοποθεσία της Lexmark στο web, στη διεύθυνση: **www.lexmark.com**.

Οι αναφορές στην παρούσα έκδοση σε προϊόντα, προγράμματα ή υπηρεσίες δεν υποδηλώνουν την πρόθεση του κατασκευαστή να διαθέσει τα παραπάνω σε όλες τις χώρες στις οποίες δραστηριοποιείται. Οποιαδήποτε αναφορά του κατασκευαστή σε κάποιο προϊόν, πρόγραμμα ή υπηρεσία δεν γίνεται για να δηλώσει ή να υπονοήσει ότι μπορεί να χρησιμοποιηθεί μόνο το συγκεκριμένο προϊόν, πρόγραμμα ή υπηρεσία. Στη θέση αυτών, μπορεί να χρησιμοποιηθεί οποιοδήποτε λειτουργικά ισότιμο προϊόν, πρόγραμμα ή υπηρεσία. Στη θέση αυτών, μπορεί να χρησιμοποιηθεί οποιοδήποτε λειτουργικά ισότιμο προϊόν, πρόγραμμα ή υπηρεσία δεν γίνεται για να δηλώσει ή να υπονοήσει ότι μπορεί να χρησιμοποιηθεί μόνο το συγκεκριμένο προϊόν, πρόγραμμα ή υπηρεσία. Στη θέση αυτών, μπορεί να χρησιμοποιηθεί οποιοδήποτε λειτουργικά ισότιμο προϊόν, πρόγραμμα ή υπηρεσία δεν παραβιάζει κάποιο δικαίωμα πνευματικής ιδιοκτησίας. Η αξιολόγηση και η επαλήθευση της λειτουργίας σε συνδυασμό με άλλα προϊόντα, προγράμματα ή υπηρεσίες, εκτός αυτών που έχει καθορίσει ρητά ο κατασκευαστής, αποτελεί ευθύνη του χρήστη.

#### © 2006 Lexmark International, Inc.

Με την επιφύλαξη παντός δικαιώματος.

#### UNITED STATES GOVERNMENT RIGHTS

This software and any accompanying documentation provided under this agreement are commercial computer software and documentation developed exclusively at private expense.

#### Πληροφορίες σχετικά με την ασφάλεια

Χρησιμοποιήστε μόνο την πηγή τροφοδοσίας και το καλώδιο τροφοδοσίας που παρέχονται με το προϊόν αυτό ή την εγκεκριμένη από τον κατασκευαστή πηγή τροφοδοσίας και το καλώδιο τροφοδοσίας αντικατάστασης.

Συνδέστε το καλώδιο τροφοδοσίας σε πρίζα που βρίσκεται κοντά στο προϊόν και στην οποία είναι εύκολη η πρόσβαση.

Αναθέστε τη συντήρηση ή τις επισκευές που δεν περιγράφονται στην τεκμηρίωση σε έναν επαγγελματία τεχνικό.

Το προϊόν αυτό έχει σχεδιαστεί, ελεγχθεί και εγκριθεί ότι ανταποκρίνεται στα αυστηρά παγκόσμια πρότυπα ασφάλειας με τη χρήση συγκεκριμένων εξαρτημάτων της Lexmark. Οι λειτουργίες ασφαλείας κάποιων εξαρτημάτων ενδέχεται να μην είναι πάντα προφανείς. Η Lexmark δεν φέρει ευθύνη για τη χρήση άλλων εξαρτημάτων αντικατάστασης.

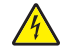

ΠΡΟΣΟΧΗ—ΚΙΝΔΥΝΟΣ ΗΛΕΚΤΡΟΠΛΗΞΙΑΣ: Μην πραγματοποιείτε εγκατάσταση του συγκεκριμένου προϊόντος, καθώς και ηλεκτρικές ή καλωδιακές συνδέσεις, όπως σύνδεση του καλωδίου τροφοδοσίας ή της τηλεφωνικής συσκευής, κατά τη διάρκεια ηλεκτρικής καταιγίδας γιατί δεν ενδείκνυνται.

# Περιεχόμενα

| Πληροφορίες σχετικά με την ασφάλεια                                | 2  |
|--------------------------------------------------------------------|----|
| Εύρεση πληροφοριών σχετικά με τον εκτυπωτή                         | 5  |
| Εγκατάσταση του εκτυπωτή                                           | 9  |
| Ευθυγράμμιση της κασέτας εκτύπωσης για καλύτερη ποιότητα εκτύπωσης | 9  |
| Έλεγχος των περιεχομένων της συσκευασίας                           | 10 |
| Πληροφορίες σχετικά με τον εκτυπωτή                                | 11 |
| Παρουσίαση των εξαρτημάτων του εκτυπωτή                            | 11 |
| Χρήση των κουμπιών του πίνακα ελέγχου                              | 12 |
| Χρήση των μενού του πίνακα ελέγχου                                 | 13 |
| Πληροφορίες σχετικά με το λογισμικό                                | 19 |
| Τοποθέτηση γαοτιού                                                 | 20 |
| Τοποθέτηση χαρτιού                                                 | 20 |
| Χρήση υποστηριζόμενων τύπων χαρτιού                                | 20 |
| Σύνδεση συσκευών αποθήκευσης φωτογραφιών                           | 21 |
| Τοποθέτηση κάρτας μνήμης                                           | 21 |
| Τοποθέτηση μονάδας flash                                           | 22 |
| Σύνδεση ψηφιακής φωτογραφικής μηχανής με δυνατότητα PictBridge     | 24 |
| Προβολή φωτογραφιών                                                | 25 |
| Προβολή παρουσίασης φωτογραφιών στην οθόνη του πίνακα ελέγχου      | 25 |
| Εκτύπωση φωτογραφιών                                               | 26 |
| Εκτύπωση φωτογραφιών μέσω του πίνακα ελέγχου                       | 26 |
| Επεξεργασία φωτογραφιών                                            | 32 |
| Περικοπή φωτογραφιών                                               | 32 |
| Προσαρμογή της φωτεινότητας των φωτογραφιών                        | 33 |
| Αυτόματη βελτίωση φωτογραφιών                                      | 34 |
| Προσθήκη πλαισίων στις φωτογραφίες                                 | 35 |
| Χρήση χρωματικών εφέ σε φωτογραφίες                                |    |

| Μεταφορά φωτογραφιών                                      |    |
|-----------------------------------------------------------|----|
| Μεταφορά φωτογραφιών από συσκευή μνήμης σε υπολογιστή     |    |
| Μεταφορά φωτογραφιών από κάρτα μνήμης σε μονάδα flash     |    |
| Χρήση της τεχνολογίας Bluetooth                           |    |
| Ρύθμιση της λειτουργίας Bluetooth                         |    |
| Εκτύπωση μέσω Bluetooth                                   |    |
| Αντιμετώπιση προβλημάτων                                  | 41 |
| Αντιμετώπιση προβλημάτων εγκατάστασης                     | 41 |
| Αντιμετώπιση προβλημάτων εκτύπωσης                        | 43 |
| Αντιμετώπιση προβλημάτων τροφοδοσίας και εμπλοκής χαρτιού | 46 |
| Αντιμετώπιση προβλημάτων της συσκευής                     | 46 |
| Αντιμετώπιση μηνυμάτων σφάλματος                          | 47 |
| Απεγκατάσταση και επανεγκατάσταση του λογισμικού          | 50 |
| Σημειώσεις                                                | 51 |
| Ευρετήριο                                                 | 52 |

# Εύρεση πληροφοριών σχετικά με τον εκτυπωτή

#### Φυλλάδιο εγκατάστασης

| Περιγραφή                                                                                                    | Πού βρίσκεται                                                                                                    |
|----------------------------------------------------------------------------------------------------|----------------------------------------------------------------------------------------------------|
| Το φυλλάδιο <i>εγκατάστασης</i> σάς παρέχει οδηγίες<br>για την εγκατάσταση του υλικού και του<br>λογισμικού. | Το έγγραφο αυτό μπορείτε να το βρείτε στη συσκευασία του εκτυπωτή ή στην τοποθεσία της Lexmark στο Web, στη διεύθυνση: www.lexmark.com. |

#### Βιβλίο Ξεκινώντας ή Λύσεις εγκατάστασης

| Περιγραφή                                                                                                    | Πού βρίσκεται                                                                                                    |
|----------------------------------------------------------------------------------------------------|----------------------------------------------------------------------------------------------------|
| Το βιβλίο <i>Ξεκινώντας</i> δίνει οδηγίες για τη ρύθμιση<br>του υλικού και του λογισμικού (σε λειτουργικά<br>συστήματα Windows), καθώς και βασικές οδηγίες<br>για τη χρήση του εκτυπωτή.    | Το έγγραφο αυτό μπορείτε να το βρείτε στη συσκευασία<br>του εκτυπωτή ή στην τοποθεσία της Lexmark στο Web,<br>στη διεύθυνση: <b>www.lexmark.com</b> . |
| <b>Σημείωση:</b> Εάν ο εκτυπωτής σας υποστηρίζει<br>λειτουργικά συστήματα Macintosh, ανατρέξτε στη<br>Βοήθεια για Mac:                                                                      |                                                                                                    |
| 1 Από την επιφάνεια εργασίας, κάντε διπλό κλικ<br>στο φάκελο Lexmark 350 Series.                                                                                                    |                                                                                                    |
| 2 Κάντε διπλό κλικ στο εικονίδιο Βοήθεια του<br>εκτυπωτή.                                                                                                    |                                                                                                    |
| Το βιβλίο <i>Λύσεις εγκατάστασης</i> σάς βοηθά στην<br>επίλυση των προβλημάτων εγκατάστασης που<br>παρουσιάζει ο εκτυπωτής.                                                                 |                                                                                                    |
| <b>Σημείωση:</b> Τα έγγραφα αυτά δεν αποστέλλονται<br>με όλους τους εκτυπωτές. Εάν δεν διαθέτετε το<br>βιβλίο Ξεκινώντας ή το βιβλίο Λύσεις εγκατά-<br>στασης, ανατρέξτε στον Οδηγό χρήσης. |                                                                                                    |

#### Οδηγός χρήσης

| Περιγραφή                                                                                                    | Πού βρίσκεται                                                                                   |
|----------------------------------------------------------------------------------------------------|-------------------------------------------------------------------------------------------------|
| Ο <i>Οδηγός χρήσης</i> σάς δίνει οδηγίες σχετικά με τη<br>χρήση του εκτυπωτή και άλλες πληροφορίες όπως:               | Με την εγκατάσταση του λογισμικού του εκτυπωτή,<br>θα εγκατασταθεί και ο <i>Οδηγός χρήσης</i> . |
| <ul> <li>Χρήση του λογισμικού (σε λειτουργικά συστήματα<br/>Windows)</li> </ul>                                        | 1 Επιλέξτε Έναρξη → Προγράμματα ή Όλα τα<br>προγράμματα → Lexmark 350 Series.                   |
| <ul> <li>Τοποθέτηση χαρτιού</li> </ul>                                                                                 | 2 Επιλέξτε Οδηγός χρήσης.                                                                       |
| • Εκτύπωση                                                                                                    | Εάν η σύνδεση για τον <i>Οδηγό χρήσης</i> δεν βρίσκεται                                         |
| <ul> <li>Χρήση φωτογραφιών</li> </ul>                                                                                  | στην επιφάνεια εργασίας, ακολουθήστε τις                                                        |
| <ul> <li>Σάρωση (εάν υποστηρίζεται από τον εκτυπωτή)</li> </ul>                                                        | παρακατώ σοηγιες:                                                                               |
| <ul> <li>Δημιουργία αντιγράφων (εάν υποστηρίζεται από</li> </ul>                                                       |                                                                                                 |
| τον εκτυπωτή)                                                                                                    | Εμφανίζεται η οθονή εγκαταστάσης.                                                               |
| <ul> <li>Αποστολή/λήψη fax (εάν υποστηρίζεται από τον<br/>εκτυπωτή)</li> </ul>                                         | Σημείωση: Εάν είναι απαραίτητο, επιλέξτε<br>Έναρξη → Εκτέλεση και, στη συνέχεια,                |
| <ul> <li>Συντήρηση του εκτυπωτή</li> </ul>                                                                             | πληκτρολογηστε <b>D:\setup</b> , οπου <b>D</b> ειναι το<br>νοάμμα της μονάδας του CD-ROM        |
| <ul> <li>Σύνδεση του εκτυπωτή σε δίκτυο (εάν υποστηρί-<br/>ζεται από τον εκτυπωτή)</li> </ul>                          | 2 Επιλέξτε Προβολή οδηγού χρήσης (περιλαμ-                                                      |
| <ul> <li>Αντιμετώπιση προβλημάτων εκτύπωσης,</li> </ul>                                                                | προβλημάτων εγκατάστασης).                                                                      |
| αντιγραφής, σάρωσης, αποστολής/λήψης fax,                                                                              | 3 Επιλέξτε Ναι.                                                                                 |
| εμπλοκης χαρτιου και κακης τροφοοοσιας                                                                                 | Στην επιφάνεια εργασίας θα εμφανιστεί ένα                                                       |
| <b>Σημείωση:</b> Εάν ο εκτυπωτής σας υποστηρίζει<br>λειτουργικά συστήματα Macintosh, ανατρέξτε στη<br>Βράθεια για Maci | εικονίδιο του <i>Οδηγού χρήσης</i> ενώ στην οθόνη<br>εμφανίζεται ο <i>Οδηγός χρήσης</i> .       |
| ουτοεία για ινίας.<br>1 Από την επιφάνεια εργασίας, κάντε διπλά κλικ στο                                               | Το έγγραφο αυτό μπορείτε, επίσης, να το βρείτε                                                  |
| φάκελο Lexmark 350 Series.                                                                                             | στην τοποθεσία της Lexmark στο Web, στη<br>διεύθυνση: <b>www.lexmark.com</b> .                  |
| 2 Κάντε διπλό κλικ στο εικονίδιο Βοήθεια του<br>εκτυπωτή.                                                              |                                                                                                 |

#### Βοήθεια

| Περιγραφή                                       | Πού βρίσκεται                                   |
|-------------------------------------------------|-------------------------------------------------|
| Εάν ο εκτυπωτής συνδέεται σε υπολογιστή, τότε η | Από οποιοδήποτε πρόγραμμα της Lexmark, επιλέξτε |
| "Βοήθεια" σάς παρέχει πληροφορίες για τη σωστή  | Βοήθεια, Συμβουλές → Βοήθεια ή Βοήθεια →        |
| χρήση του λογισμικού.                           | Θέματα βοήθειας.                                |

#### Κέντρο υποστήριξης της Lexmark

| Περιγραφή                                                                                                    | Πού βρίσκεται                                                                                                    |
|----------------------------------------------------------------------------------------------------|----------------------------------------------------------------------------------------------------|
| Το λογισμικό του Κέντρου υποστήριξης της<br>Lexmark περιλαμβάνεται στο CD. Εάν ο<br>εκτυπωτής σας είναι συνδεδεμένος σε υπολο-<br>γιστή, τότε η εγκατάστασή του γίνεται μαζί με το<br>υπόλοιπο λογισμικό. | <ul> <li>Για να μεταβείτε στο Κέντρο υποστήριξης της Lexmark:</li> <li>1 Επιλέξτε Έναρξη → Προγράμματα ή Όλα τα προγράμματα → Lexmark 350 Series.</li> <li>2 Επιλέξτε Κέντρο υποστήριξης της Lexmark.</li> </ul> |

#### Υποστήριξη πελατών

| Περιγραφή                                      | Πού βρίσκεται (Βόρεια Αμερική)                                                                                                    | Πού βρίσκεται (υπόλοιπος<br>κόσμος)                                                                                                    |
|------------------------------------------------|----------------------------------------------------------------------------------------------------|----------------------------------------------------------------------------------------------------|
| Υποστήριξη μέσω<br>τηλεφώνου                   | Επικοινωνήστε μαζί μας στο<br>• ΗΠΑ: 1-800-332-4120<br>Δευτέρα–Παρασκευή (8:00 π.μ.–<br>11:00 μ.μ. EST- ώρα Ανατολικών<br>Η.Π.Α.)<br>Σάββατο (Μεσημέρι–6:00 μ.μ.<br>EST- ώρα Ανατολικών Η.Π.Α.)<br>• Καναδάς: 1-800-539-6275<br>Δευτέρα–Παρασκευή (9:00 π.μ.–<br>9:00 μ.μ. EST- ώρα Ανατολικών<br>Η.Π.Α.)<br>Σάββατο (Μεσημέρι–6:00 μ.μ.<br>EST- ώρα Ανατολικών Η.Π.Α.)<br>• Μεξικό: 001-888-377-0063<br>Δευτέρα–Παρασκευή (8:00 π.μ.–<br>8:00 μ.μ. EST- ώρα Ανατολικών<br>Η.Π.Α.)<br>Σημείωση: Οι αριθμοί τηλεφώνου και<br>οι ώρες λειτουργίας των γραμμών<br>υποστήριξης μπορεί να αλλάξουν<br>χωρίς προειδοποίηση. Για να λάβετε<br>τους πλέον πρόσφατους αριθμούς<br>τηλεφώνου που είναι διαθέσιμοι, δείτε<br>την έντυπη δήλωση εγγύησης που<br>συνοδεύει τον εκτυπωτή | Οι αριθμοί τηλεφώνου και οι ώρες<br>λειτουργίας των γραμμών υποστή-<br>ριξης διαφέρουν ανάλογα με τη<br>χώρα ή την περιοχή.<br>Επισκεφθείτε την τοποθεσία μας<br>στο Web στη διεύθυνση<br>www.lexmark.com. Επιλέξτε χώρα<br>ή περιοχή και, στη συνέχεια, κάντε<br>κλικ στη σύνδεση Υποστήριξη<br>πελατών.<br>Σημείωση: Για περισσότερες<br>πληροφορίες σχετικά με την επικοι-<br>νωνία με τη Lexmark, δείτε την<br>έντυπη δήλωση εγγύησης που<br>συνοδεύει τον εκτυπωτή.                                                   |
| Υποστήριξη μέσω ηλεκτρο-<br>νικού ταχυδρομείου | <ul> <li>Για υποστήριξη μέσω ηλεκτρονικού ταχυδρομείου, επισκεφτείτε την τοποθεσία μας στο Web:</li> <li>www.lexmark.com.</li> <li>1 Επιλέξτε CUSTOMER SUPPORT.</li> <li>2 Επιλέξτε Technical Support.</li> <li>3 Επιλέξτε την οικογένεια εκτυπωτών.</li> <li>4 Επιλέξτε το μοντέλο του εκτυπωτή.</li> <li>5 Στην ενότητα "Support Tools", επιλέξτε e-Mail Support.</li> <li>6 Συμπληρώστε τη φόρμα και, στη συνέχεια, επιλέξτε Submit Request.</li> </ul>                                                                                                    | Η υποστήριξη μέσω ηλεκτρονικού<br>ταχυδρομείου διαφέρει ανάλογα με<br>τη χώρα ή την περιοχή και ενδέχεται<br>να μην είναι διαθέσιμη σε μερικές<br>περιπτώσεις.<br>Επισκεφθείτε την τοποθεσία μας<br>στο Web στη διεύθυνση<br><b>www.lexmark.com</b> . Επιλέξτε χώρα<br>ή περιοχή και, στη συνέχεια, κάντε<br>κλικ στη σύνδεση Υποστήριξη<br>πελατών.<br><b>Σημείωση:</b> Για περισσότερες<br>πληροφορίες σχετικά με την επικοι-<br>νωνία με τη Lexmark, δείτε την<br>έντυπη δήλωση εγγύησης που<br>συνοδεύει τον εκτυπωτή. |

#### Περιορισμένη εγγύηση

| Περιγραφή                                                                                                    | Πού βρίσκεται (ΗΠΑ)                                                                                                    | Πού βρίσκεται (υπόλοιπος<br>κόσμος)                                                                                                    |
|----------------------------------------------------------------------------------------------------|----------------------------------------------------------------------------------------------------|----------------------------------------------------------------------------------------------------|
| Πληροφορίες σχετικά με την<br>περιορισμένη εγγύηση<br>Η Lexmark International, Inc.<br>παρέχει περιορισμένη εγγύηση,<br>σύμφωνα με την οποία αυτός ο<br>εκτυπωτής δεν θα παρουσιάσει<br>ελαττώματα στα υλικά ή την<br>κατασκευή του για χρονικό<br>διάστημα 12 μηνών από την<br>ημερομηνία αγοράς. | <ul> <li>Για να δείτε τους περιορισμούς και τους όρους της παρούσας περιορισμένης εγγύησης, ανατρέξτε στη Δήλωση περιορισμένης εγγύησης που συνοδεύει αυτήν τη μονάδα ή που ανακοινώνεται στη διεύθυνση:</li> <li><b>1</b> Επιλέξτε CUSTOMER SUPPORT.</li> <li><b>2</b> Επιλέξτε Warranty Information.</li> <li><b>3</b> Από την ενότητα "Statement of Limited Warranty", επιλέξτε Inkjet &amp; All-In-One Printers.</li> <li><b>4</b> Μετακινηθείτε στη σελίδα Web για να δείτε την εγγύηση.</li> </ul> | Οι πληροφορίες σχετικά με την<br>εγγύηση διαφέρουν ανάλογα με<br>τη χώρα ή την περιοχή. Δείτε την<br>έντυπη εγγύηση που συνοδεύει<br>τον εκτυπωτή. |

Καταγράψτε τις παρακάτω πληροφορίες (βρίσκονται στην απόδειξη που λάβατε από το κατάστημα και στο πίσω μέρος του εκτυπωτή) και να τις έχετε κοντά σας όταν επικοινωνήσετε μαζί μας, ώστε να μπορέσουμε να σας εξυπηρετήσουμε όσο πιο γρήγορα γίνεται:

- Κωδικό τύπου συσκευής
- Αριθμό σειράς
- Ημερομηνία αγοράς
- Κατάστημα στο οποίο έγινε η αγορά

# Εγκατάσταση του εκτυπωτή

Ο εκτυπωτής μπορεί να χρησιμοποιηθεί αυτόνομα ή σε σύνδεση με υπολογιστή. Για να εγκαταστήσετε τον εκτυπωτή, ανατρέξτε στο φυλλάδιο *Εγκατάσταση*ς που συνοδεύει το προϊόν.

# Ευθυγράμμιση της κασέτας εκτύπωσης για καλύτερη ποιότητα εκτύπωσης

1 Τοποθετήστε φωτογραφικό χαρτί με τη γυαλιστερή ή την εκτυπώσιμη πλευρά στραμμένη προς τα πάνω. (Εάν δεν είστε βέβαιοι ποια είναι η εκτυπώσιμη πλευρά, ανατρέξτε στις οδηγίες που συνοδεύουν το χαρτί.) Για περισσότερες πληροφορίες, δείτε "Τοποθέτηση χαρτιού" στη σελίδα 20.

**Σημείωση:** Για βέλτιστα αποτελέσματα, χρησιμοποιήστε το φωτογραφικό χαρτί που πρόκειται να χρησιμοποιήσετε για την εκτύπωση.

- 2 Πατήστε επανειλημμένα το ◄ ή το ▶, μέχρι να εμφανιστεί η ένδειξη Εργαλεία στην οθόνη.
- 3 Πατήστε 🖌.
- **4** Πατήστε επανειλημμένα ▼ ή ▲ μέχρι να εμφανιστεί η επιλογή Συντήρηση.
- 5 Πατήστε 🖌.
- 6 Πατήστε επανειλημμένα ▼ ή ▲ μέχρι να εμφανιστεί η επιλογή Ευθυγράμμιση κασετών.
- 7 Πατήστε √.

Εκτυπώνεται μια σελίδα ευθυγράμμισης.

Αφού ολοκληρώσετε την ευθυγράμμιση των κασετών, εκτυπώστε ξανά τη φωτογραφία. Εάν η ποιότητα εκτύπωσης δεν βελτιώθηκε, καθαρίστε τα ακροφύσια των κασετών εκτύπωσης.

Εγκατάσταση του εκτυπωτή

# Έλεγχος των περιεχομένων της συσκευασίας

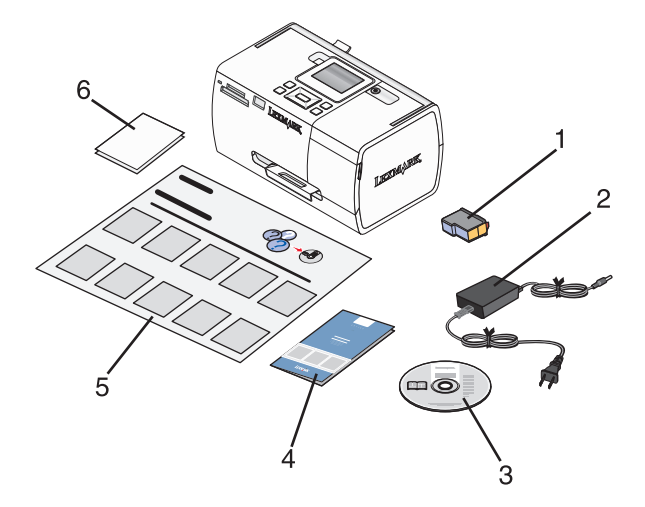

|   | Όνομα                                                 | Περιγραφή                                                                                                    |
|---|-------------------------------------------------------|----------------------------------------------------------------------------------------------------|
| 1 | Κασέτα έγχρωμης εκτύπωσης                             | Κασέτα για εγκατάσταση στον εκτυπωτή                                                                                                    |
| 2 | Τροφοδοτικό                                           | Συνδέεται στη θύρα τροφοδοσίας που βρίσκεται στο<br>πίσω μέρος του εκτυπωτή                                                                                                    |
| 3 | CD λογισμικού εγκατάστασης                            | <ul> <li>Λογισμικό εγκατάστασης του εκτυπωτή</li> <li>Βοήθεια</li> <li>Οδηγός χρήσης σε ηλεκτρονική μορφή</li> </ul>                                                                       |
| 4 | Βιβλίο <i>Ξεκινώντας</i> ή <i>Λύσεις εγκατάστασης</i> | Έντυπο βιβλίο που χρησιμεύει ως οδηγός<br><b>Σημείωση:</b> Η πλήρης έκδοση του <i>Οδηγού χρήσης</i><br>βρίσκεται στο CD εγκατάστασης λογισμικού που<br>συνοδεύει τον εκτυπωτή.             |
| 5 | Φυλλάδιο Οδηγίες εγκατάστασης                         | Οδηγίες για την εγκατάσταση του υλικού και του<br>λογισμικού του εκτυπωτή και πληροφορίες σχετικά με<br>την αντιμετώπιση προβλημάτων που μπορεί να παρου-<br>σιαστούν κατά την εγκατάσταση |
| 6 | Φωτογραφικό χαρτί 4 x 6 ίν. (10 x 15 εκ.)             | Χαρτί για τον εκτυπωτή                                                                                                    |

**Σημείωση:** Το καλώδιο USB πωλείται ξεχωριστά

# Πληροφορίες σχετικά με τον εκτυπωτή

# Παρουσίαση των εξαρτημάτων του εκτυπωτή

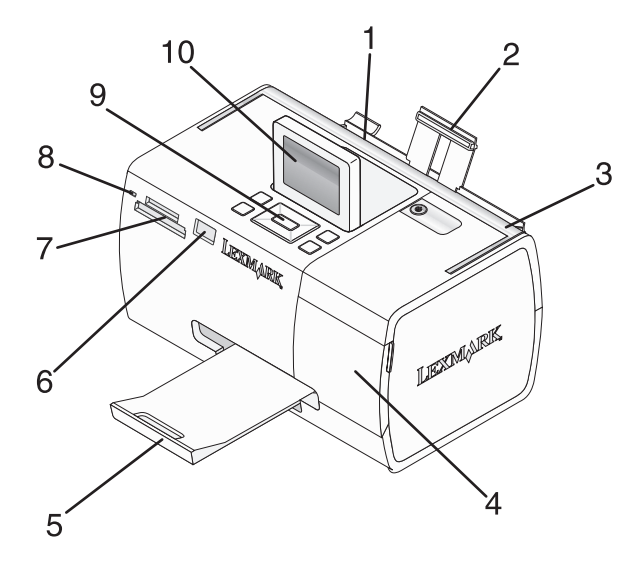

|    | Εξάρτημα               | Ενέργεια                                                                                                    |  |
|----|------------------------|----------------------------------------------------------------------------------------------------|--|
| 1  | Οδηγός χαρτιού         | Ευθυγράμμιση του χαρτιού κατά την τροφοδοσία                                                                                                 |  |
| 2  | Στήριγμα χαρτιού       | Τοποθετήστε χαρτί.                                                                                                    |  |
| 3  | Χερούλι                | Μεταφορά του εκτυπωτή.                                                                                                    |  |
| 4  | Επάνω κάλυμμα          | Αποκτήστε πρόσβαση στην κασέτα εκτύπωσης.                                                                                                    |  |
| 5  | Θήκη εξόδου χαρτιού    | Στήριξη του χαρτιού καθώς εξέρχεται από τη συσκευή.                                                                                          |  |
| 6  | Θύρα PictBridge        | Σύνδεση ψηφιακής φωτογραφικής μηχανής με δυνατότητα PictBridge,<br>μονάδας flash ή προσαρμογέα Bluetooth στον εκτυπωτή.                      |  |
|    |                        | <b>Σημείωση:</b> Ο προσαρμογέας Bluetooth πωλείται ξεχωριστά.                                                                                |  |
| 7  | Υποδοχές κάρτας μνήμης | Τοποθετήστε κάρτες μνήμης                                                                                                    |  |
| 8  | Φωτεινή ένδειξη        | Υποδεικνύει εάν ο εκτυπωτής πραγματοποιεί ανάγνωση από την κάρτα μνήμης. Η φωτεινή ένδειξη αναβοσβήνει όταν γίνεται ανάγνωση από τη συσκευή. |  |
| 9  | Πίνακας ελέγχου        | Χειρισμός του εκτυπωτή                                                                                                    |  |
| 10 | Οθόνη                  | Προβολή φωτογραφιών ή μενού ή έλεγχος της κατάστασης του εκτυπωτή.<br>Η οθόνη παίρνει κλίση για εύκολη προβολή.                              |  |

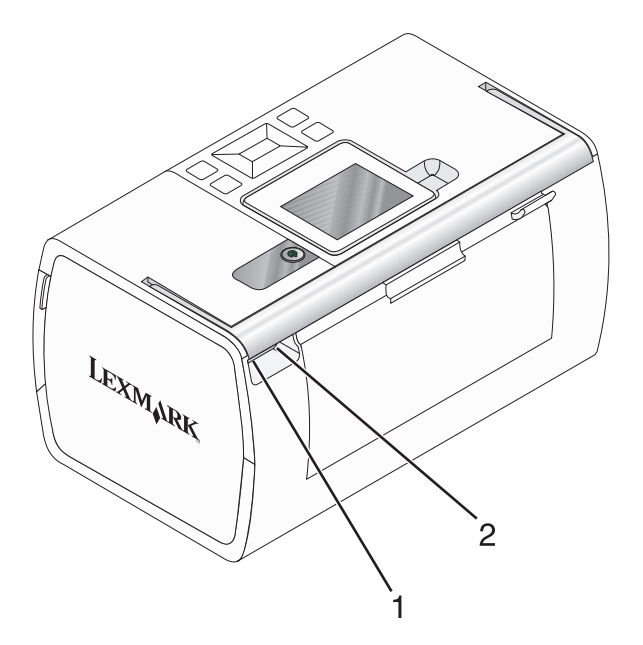

|   | Εξάρτημα          | Ενέργεια                                                                         |
|---|-------------------|----------------------------------------------------------------------------------|
| 1 | Θύρα τροφοδοτικού | Σύνδεση του εκτυπωτή σε πηγή τροφοδοσίας με χρήση του καλωδίου τροφο-<br>δοσίας. |
| 2 | Θύρα USB          | Σύνδεση του εκτυπωτή σε υπολογιστή χρησιμοποιώντας καλώδιο USB                   |

# Χρήση των κουμπιών του πίνακα ελέγχου

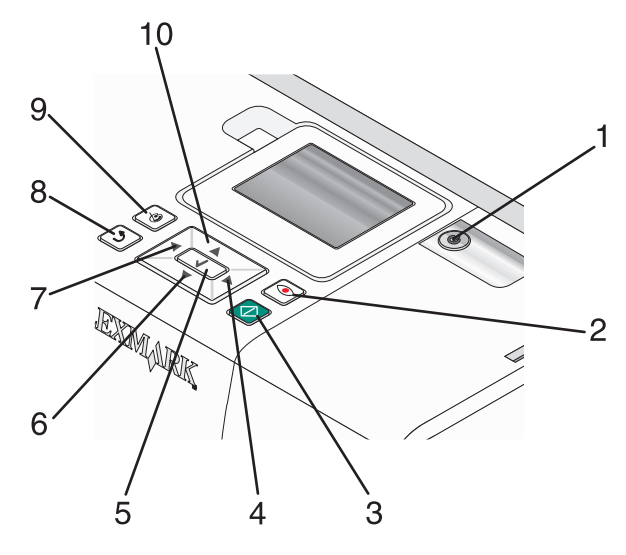

|   | Πατήστε | Ενέργεια                                                                                                    |
|---|---------|----------------------------------------------------------------------------------------------------|
| 1 |         | Ενεργοποίηση ή απενεργοποίηση του εκτυπωτή                                                                                                    |
| 2 | ۲       | Εφαρμογή της μείωσης του φαινομένου των κόκκινων ματιών στην φωτογραφία που<br>απεικονίζεται στην οθόνη, όταν εκτυπώνεται. Εμφανίζεται ένα εικονίδιο στην κάτω πλευρά<br>της οθόνης, το οποίο υποδεικνύει ότι θα εκτελεστεί διαδικασία μείωσης του φαινομένου<br>των κόκκινων ματιών. Πατήστε ξανά το κουμπί . για να ακυρώσετε την εργασία<br>διόρθωσης. |

|    | Πατήστε    | Ενέργεια                                                                                                    |
|----|------------|----------------------------------------------------------------------------------------------------|
| 3  | $\bigcirc$ | Ξεκινήστε μια εργασία έγχρωμης εκτύπωσης, χρησιμοποιώντας τις τρέχουσες ρυθμίσεις.                                                                                                    |
| 4  |            | <ul> <li>Περιηγηθείτε στις επιλογές του κύριου μενού.</li> <li>Περιηγηθείτε στις επιλογές ενός υπομενού.</li> <li>Όταν προβάλλετε φωτογραφίες, περιηγηθείτε από τη μια φωτογραφία στην άλλη.</li> </ul>                                                                                                    |
| 5  |            | <ul> <li>Εισέλθετε σε υπομενού από ένα μενού και εκτελέστε ενέργειες.</li> <li>Επιλέξτε μια φωτογραφία που εμφανίζεται στην οθόνη. Πατήστε ξανά το √, για να καταργήσετε την επιλογή από μια φωτογραφία.</li> <li>Αποβολή χαρτιού. (Πατήστε το √ για τρία δευτερόλεπτα.)</li> </ul>                                                          |
| 6  | •          | <ul> <li>Περιηγηθείτε στα υπομενού ενός μενού.</li> <li>Όταν εκτελείτε προεπισκόπηση μιας φωτογραφίας, ελαττώστε τον αριθμό των αντιγράφων προς εκτύπωση.</li> </ul>                                                                                                    |
| 7  | •          | <ul> <li>Περιηγηθείτε στις επιλογές του κύριου μενού.</li> <li>Περιηγηθείτε στις επιλογές ενός υπομενού.</li> <li>Όταν προβάλλετε φωτογραφίες, περιηγηθείτε από τη μια φωτογραφία στην άλλη.</li> </ul>                                                                                                    |
| 8  | ٢          | <ul> <li>Σε ένα υπομενού, αποθηκεύστε την τρέχουσα επιλογή και επιστρέψτε στην προηγούμενη οθόνη.</li> <li>Όταν προβάλλετε μια παρουσίαση φωτογραφιών, εκτελέστε παύση ή διακοπή της παρουσίασης.</li> <li>Όταν εκτυπώνετε μια φωτογραφία ή μια σελίδα ευθυγράμμισης, σταματήστε και ακυρώστε την εργασία και αποβάλετε το χαρτί.</li> </ul> |
| 9  |            | <ul> <li>Στην οθόνη επιλογής φωτογραφιών, εμφανίστε το μενού "Λειτουργία επεξεργασίας φωτογραφιών".</li> <li>Στην οθόνη "Προεπισκόπηση εκτύπωσης", εμφανίστε το μενού "Ρυθμίσεις εκτύπωσης".</li> </ul>                                                                                                    |
| 10 |            | <ul> <li>Περιηγηθείτε στα υπομενού ενός μενού.</li> <li>Όταν εκτελείτε προεπισκόπηση μιας φωτογραφίας, αυξήστε τον αριθμό των αντιγράφων προς εκτύπωση.</li> </ul>                                                                                                    |

## Χρήση των μενού του πίνακα ελέγχου

### Χρήση του μενού "Προβολή και επιλογή"

- 1 Τοποθετήστε κάρτα μνήμης ή μονάδα flash. Για περισσότερες πληροφορίες, δείτε "Τοποθέτηση κάρτας μνήμης" στη σελίδα 21 ή "Τοποθέτηση μονάδας flash" στη σελίδα 22.
- 2 Πατήστε επανειλημμένα ┥ ή 🕨 μέχρι να εμφανιστεί στην οθόνη η επιλογή Προβολή και επιλογή.
- 3 Πατήστε √.
- 4 Ακολουθήστε τις οδηγίες που εμφανίζονται στην οθόνη.

| Από αυτή την ενότητα    | Μπορείτε:                                                                                                    |
|-------------------------|----------------------------------------------------------------------------------------------------|
| Προβολή και επιλογή     | <ul> <li>Να επιλέξετε μία ή περισσότερες φωτογραφίες για προβολή ή/και<br/>εκτύπωση.</li> </ul>                                                                                                    |
|                         | <ul> <li>Να επιλέξετε τον αριθμό των αντιγράφων που θέλετε να εκτυπώσετε.</li> </ul>                                                                                                    |
|                         | Πατήστε 处 για να μεταβείτε στην οθόνη "Προεπισκόπηση εκτύπωσης".                                                                                                    |
| Προεπισκόπηση εκτύπωσης | Να πραγματοποιήσετε προεπισκόπηση των φωτογραφιών που θα<br>εκτυπώσετε.                                                                                                    |
|                         | Μπορείτε, επίσης, να πατήσετε 🕲 για να προσαρμόσετε τις ρυθμίσεις<br>εκτύπωσης, όπως μεγέθος χαρτιού, μεγέθος φωτογραφίας, διάταξη, ποιότητα<br>εκτύπωσης, τύπο χαρτιού και ρυθμίσεων εκτύπωσης φωτογραφιών διαβα-<br>τηρίου. |

#### Χρήση του μενού "Εκτύπωση φωτογραφιών"

Το συγκεκριμένο μενού σας δίνει τη δυνατότητα να επιλέξετε μια ομάδα φωτογραφιών για εκτύπωση.

- 1 Τοποθετήστε κάρτα μνήμης ή μονάδα flash. Για περισσότερες πληροφορίες, δείτε "Τοποθέτηση κάρτας μνήμης" στη σελίδα 21 ή "Τοποθέτηση μονάδας flash" στη σελίδα 22.
- 2 Πατήστε επανειλημμένα ◄ ή ► μέχρι να εμφανιστεί στην οθόνη η επιλογή Εκτύπωση φωτογραφιών.
- 3 Πατήστε 🖌.

| Από αυτή την ενότητα                   | Μπορείτε:                                                                                                    |
|----------------------------------------|----------------------------------------------------------------------------------------------------|
| Εκτύπωση επιλογών φωτογραφικής μηχανής | Να πραγματοποιήσετε εκτύπωση επιλογών DPOF (Digital<br>Print Order Format). Η συγκεκριμένη επιλογή εμφανίζεται<br>μόνο εάν υπάρχει έγκυρο αρχείο DPOF στην κάρτα μνήμης.<br>Για περισσότερες πληροφορίες, δείτε "Εκτύπωση<br>φωτογραφιών από ψηφιακή φωτογραφική μηχανή μέσω<br>DPOF" στη σελίδα 30. |
| Εκτύπωση Ν φωτογραφιών                 | Να πραγματοποιήσετε εκτύπωση όλων των φωτογραφιών<br>που βρίσκονται αποθηκευμένες σε συσκευή μνήμης. Ν είναι<br>ο συνολικός αριθμός των εικόνων που θα εκτυπωθούν.<br>Μπορείτε να επιλέξετε:                                                                                                    |
|                                        | <ul> <li>Φωτογραφίες σε χαρτί για να εμφανίσετε τα διαθέσιμα<br/>μεγέθη χαρτιού.</li> </ul>                                                                                                    |
|                                        | <ul> <li>Εκτύπωση ευρετηρίου για να εκτυπώσετε μια σελίδα<br/>ευρετηρίου με τις φωτογραφίες. Για περισσότερες πληρο-<br/>φορίες, δείτε "Εκτύπωση σελίδας ευρετηρίου<br/>φωτογραφιών" στη σελίδα 29.</li> </ul>                                                                                       |
|                                        | <ul> <li>Αντίγραφα ανά φωτογραφία για να επιλέξετε αριθμό<br/>αντιγράφων για εκτύπωση ανά φωτογραφία.</li> </ul>                                                                                                    |
|                                        | <ul> <li>Άλλες ρυθμίσεις εκτύπωσης για να επιλέξετε μέγεθος<br/>χαρτιού, μέγεθος φωτογραφίας, διάταξη, ποιότητα<br/>εκτύπωσης και τύπο χαρτιού.</li> </ul>                                                                                                    |

| Από αυτή την ενότητα                 | Μπορείτε:                                                                                                    |
|--------------------------------------|----------------------------------------------------------------------------------------------------|
| Εκτύπωση φωτογραφιών κατά ημερομηνία | Να πραγματοποιήσετε εκτύπωση φωτογραφιών που<br>λήφθηκαν μέσα σε συγκεκριμένο εύρος ημερομηνιών. Για<br>περισσότερες πληροφορίες, δείτε "Εκτύπωση φωτογραφιών<br>κατά ημερομηνία" στη σελίδα 28. |
| Εκτύπωση σειράς φωτογραφιών          | Να επιλέξετε την πρώτη και την τελευταία φωτογραφία της<br>σειράς που θα εκτυπώσετε. Για περισσότερες πληροφορίες,<br>δείτε "Εκτύπωση φωτογραφιών κατά σειρά" στη<br>σελίδα 28.                  |

#### Χρήση του μενού "Μεταφορά"

Μπορείτε να πραγματοποιήσετε μεταφορά φωτογραφιών από κάρτα μνήμης σε μονάδα flash ή σε υπολογιστή (εάν ο εκτυπωτής είναι συνδεδεμένος σε υπολογιστή). Οι φωτογραφίες που βρίσκονται στην κάρτα μνήμης διατηρούνται.

- 1 Τοποθετήστε μια κάρτα μνήμης. Για περισσότερες πληροφορίες, δείτε "Τοποθέτηση κάρτας μνήμης" στη σελίδα 21.
- 2 Πατήστε επανειλημμένα το ◀ ή το ▶, μέχρι να εμφανιστεί η ένδειξη **Μεταφορά** στην οθόνη.
- 3 Πατήστε 🖌.
- 4 Εάν θέλετε να πραγματοποιήσετε μεταφορά φωτογραφιών σε USB μονάδα flash, τοποθετήστε τη μονάδα.
- 5 Πατήστε ▲ ή ▼ για να επιλέξετε USB μονάδα flash ή Υπολογιστής (εάν ο εκτυπωτής είναι συνδεδεμένος σε υπολογιστή).
- 6 Πατήστε √.
- 7 Ακολουθήστε τις οδηγίες που εμφανίζονται στην οθόνη του εκτυπωτή.

#### Χρήση του μενού "Παρουσίαση"

Το μενού "Παρουσίαση" σας δίνει τη δυνατότητα να προβάλετε εικόνες που βρίσκονται αποθηκευμένες σε κάρτα μνήμης ή σε μονάδα flash.

- 1 Τοποθετήστε κάρτα μνήμης ή μονάδα flash. Για περισσότερες πληροφορίες, δείτε "Τοποθέτηση κάρτας μνήμης" στη σελίδα 21 ή "Τοποθέτηση μονάδας flash" στη σελίδα 22.
- 2 Πατήστε επανειλημμένα ◄ ή ► μέχρι να εμφανιστεί στην οθόνη η επιλογή Παρουσίαση.
- 3 Πατήστε √.
- 4 Πατήστε το κουμπί 📝, για να συνεχίσετε.

Κάθε φωτογραφία θα παραμένει στην οθόνη για μερικά δευτερόλεπτα.

- 5 Εάν θέλετε να μεταβείτε στην προηγούμενη ή επόμενη φωτογραφία μη αυτόματα, πατήστε ◀ ή ▶.
- 6 Χρησιμοποιήστε κάποιο από τα παρακάτω κουμπιά:
  - Πατήστε για να επιλέξετε κάποια φωτογραφία ή φωτογραφίες για εκτύπωση μετά την ολοκλήρωση της παρουσίασης.
  - Πατήστε > για να πραγματοποιήσετε παύση της παρουσίασης. Πατήστε ξανά το κουμπί > για να διακόψετε την παρουσίαση.
  - Πατήστε 🔞 για να πραγματοποιήσετε περιστροφή της εικόνας που εμφανίζεται στην οθόνη.

Όταν ολοκληρωθεί η παρουσίαση, πατήστε το κουμπί 🖌 για να εμφανίσετε τη φωτογραφία ή τις φωτογραφίες που επιλέξατε για εκτύπωση κατά τη διάρκεια της παρουσίασης.

### Χρήση του μενού "Εργαλεία"

1 Πατήστε επανειλημμένα το ◀ ή το ▶, μέχρι να εμφανιστεί η ένδειξη **Εργαλεία** στην οθόνη.

2 Πατήστε √.

| Από αυτή την ενότητα | Μπορείτε                                                                                                    |
|----------------------|----------------------------------------------------------------------------------------------------|
| Προεπιλογές συσκευής | Να επιλέξετε:                                                                                                    |
|                      | <ul> <li>Γλώσσα για να αλλάξετε τη ρύθμιση γλώσσας.</li> </ul>                                                                                                    |
|                      | <ul> <li>Χώρα για να ορίσετε το προεπιλεγμένο μέγεθος κενής σελίδας και τη μορφή<br/>ημερομηνίας που χρησιμοποιείται στην περιοχή σας.</li> </ul>                                                                                                    |
|                      | <ul> <li>Εξοικονόμηση ενέργειας για να ορίσετε το χρονικό διάστημα που θα<br/>μεσολαβεί πριν ο εκτυπωτής μεταβεί στη λειτουργία εξοικονόμησης ενέργειας,<br/>εάν δεν τον χρησιμοποιείτε. Όταν ο εκτυπωτής βρίσκεται στη λειτουργία εξοικο-<br/>νόμησης ενέργειας, η οθόνη και ο φωτισμός δεν θα είναι ενεργά. Πατήστε<br/>οποιοδήποτε πλήκτρο για να επαναφέρετε την ενέργεια στον εκτυπωτή.</li> </ul> |
| Ρυθμίσεις εκτύπωσης  | Επιλέξτε μέγεθος χαρτιού, μέγεθος φωτογραφίας, διάταξη, ποιότητα εκτύπωσης<br>και τύπο χαρτιού.                                                                                                    |
| Συντήρηση            | Να επιλέξετε:                                                                                                    |
|                      | <ul> <li>Προβολή στάθμης μελανιού για να εμφανίσετε μια γραφική αναπαράσταση<br/>του επιπέδου του μελανιού της κασέτας εκτύπωσης. Για περισσότερες πληρο-<br/>φορίες, δείτε "Προβολή της στάθμης μελανιού" στο κεφάλαιο "Συντήρηση του<br/>εκτυπωτή" στον Οδηγό χρήσης που περιλαμβάνεται στο CD.</li> </ul>                                                                                            |
|                      | <ul> <li>Καθαρισμός κασετών για να καθαρίσετε τα ακροφύσια της κασέτας<br/>εκτύπωσης. Για περισσότερες πληροφορίες, δείτε "Καθαρισμός των<br/>ακροφυσίων της κασέτας εκτύπωσης" στο κεφάλαιο "Συντήρηση του<br/>εκτυπωτή" που βρίσκεται στο CD του Οδηγού χρήσης.</li> </ul>                                                                                                    |
|                      | <ul> <li>Ευθυγράμμιση κασετών για να ευθυγραμμίσετε την κασέτα. Για περισσότερες<br/>πληροφορίες, δείτε "Ευθυγράμμιση της κασέτας εκτύπωσης για καλύτερη<br/>ποιότητα εκτύπωσης" στη σελίδα 9.</li> </ul>                                                                                                    |
|                      | <ul> <li>Εκτύπωση δοκιμαστικής σελίδας για να εκτυπώσετε μια δοκιμαστική σελίδα.</li> <li>Για περισσότερες πληροφορίες, δείτε "Εκτύπωση δοκιμαστικής σελίδας" στο κεφάλαιο "Συντήρηση του εκτυπωτή" που βρίσκεται στο CD του Οδηγού χρήσης.</li> </ul>                                                                                                    |
|                      | <ul> <li>Επαναφορά προεπιλογών για να ορίσετε τις εργοστασιακές ρυθμίσεις ως<br/>προεπιλογή.</li> </ul>                                                                                                    |

| Από αυτή την ενότητα | Μπορείτε                                                                                                    |
|----------------------|----------------------------------------------------------------------------------------------------|
| Bluetooth            | Να επιλέξετε:                                                                                                    |
|                      | <ul> <li>Ενεργοποίηση Bluetooth για να ενεργοποιήσετε ή να απενεργοποιήσετε την<br/>επικοινωνία μέσω Bluetooth. Για περισσότερες πληροφορίες, δείτε "Χρήση της<br/>τεχνολογίας Bluetooth" στη σελίδα 39.</li> </ul>                                          |
|                      | <ul> <li>Εντοπισμός για να ενεργοποιήσετε ή να απενεργοποιήσετε τη λειτουργία<br/>"Εντοπισμός". Για περισσότερες πληροφορίες, δείτε "Χρήση της τεχνολογίας<br/>Bluetooth" στη σελίδα 39.</li> </ul>                                                          |
|                      | <ul> <li>Όνομα συσκευής για να εμφανίσετε το όνομα της συσκευής και τον αριθμό</li> <li>UAA που εκχωρείται αυτόματα στη συσκευή Bluetooth.</li> </ul>                                                                                                    |
|                      | <ul> <li>Διεύθυνση συσκευής για να εμφανίσετε τη διεύθυνση 48 bit της συσκευής<br/>Bluetooth.</li> </ul>                                                                                                    |
| Προσαρμογή           | Να επιλέξετε:                                                                                                    |
|                      | <ul> <li>Προφύλαξη οθόνης για να ενεργοποιείται η λειτουργία προφύλαξης οθόνης<br/>μετά από 30 δευτερόλεπτα, μετά από ένα λεπτό ή για να την απενεργοποιήσετε.</li> </ul>                                                                                    |
|                      | <ul> <li>Αντικατάσταση φωτογραφιών προφύλαξης οθόνης για να επιλέξετε μέχρι<br/>και τέσσερις φωτογραφίες και να τις χρησιμοποιήσετε ως προφύλαξη οθόνης.</li> </ul>                                                                                          |
|                      | <ul> <li>Συμβουλές για να ενεργοποιήσετε ή να απενεργοποιήσετε τις συμβουλές. Οι<br/>συμβουλές είναι μηνύματα που εμφανίζονται στην οθόνη του πίνακα ελέγχου<br/>και σας δίνουν περισσότερες πληροφορίες σχετικά με την τρέχουσα επιλογή<br/>σας.</li> </ul> |

#### Χρήση του μενού "Λειτουργία επεξεργασίας φωτογραφιών"

Όταν προβάλλετε μια φωτογραφία, πατήστε το 🔞, για να αποκτήσετε πρόσβαση στο μενού "Λειτουργία επεξεργασίας φωτογραφιών".

| Από αυτή την ενότητα              | Μπορείτε:                                                                                                    |
|-----------------------------------|----------------------------------------------------------------------------------------------------|
| Φωτεινότητα                       | Να ρυθμίσετε τη φωτεινότητα μιας φωτογραφίας. Για περισσότερες πληροφορίες, δείτε "Προσαρμογή της φωτεινότητας των φωτογραφιών" στη σελίδα 33.                                                |
| Περικοπή                          | Να περικόψετε μια φωτογραφία. Για περισσότερες πληροφορίες,<br>δείτε "Περικοπή φωτογραφιών" στη σελίδα 32.                                                                                    |
| Αυτόματη βελτίωση                 | Να βελτιώσετε αυτόματα μια φωτογραφία. Για περισσότερες πληρο-<br>φορίες, δείτε "Αυτόματη βελτίωση φωτογραφιών" στη σελίδα 34.                                                                |
| Μείωση φαινομένου κόκκινων ματιών | Να μειώσετε το φαινόμενο κόκκινων ματιών που προκαλείται από την αντανάκλαση του φωτός.                                                                                                    |
| Χρωματικό εφέ                     | Να επιλέξετε εάν θα εκτυπώσετε μια φωτογραφία ως ασπρόμαυρη,<br>σέπια, καφέ αντικέ ή γκρι αντικέ. Για περισσότερες πληροφορίες,<br>δείτε "Χρήση χρωματικών εφέ σε φωτογραφίες" στη σελίδα 36. |
| Περιστροφή                        | Να περιστρέψετε μια φωτογραφία κατά 90 μοίρες, δεξιόστροφα ή αριστερόστροφα.                                                                                                    |

| Από αυτή την ενότητα | Μπορείτε:                                                                                                    |
|----------------------|----------------------------------------------------------------------------------------------------|
| Πλαίσια              | Να επιλέξετε ένα στυλ και χρώμα, για να τοποθετήσετε μια<br>φωτογραφία σε πλαίσιο. Για περισσότερες πληροφορίες, δείτε<br>"Προσθήκη πλαισίων στις φωτογραφίες" στη σελίδα 35. |

#### Χρήση του μενού "PictBridge"

Οι προεπιλεγμένες ρυθμίσεις του μενού "PictBridge" σας δίνουν τη δυνατότητα να επιλέξετε ρυθμίσεις εκτυπωτή εάν δεν έχετε ορίσει κάποια επιλογή από την ψηφιακή φωτογραφική μηχανή. Για να πραγματοποιήσετε επιλογές στη φωτογραφική μηχανή, δείτε την τεκμηρίωση της φωτογραφικής μηχανής.

- Συνδέστε ψηφιακή φωτογραφική μηχανή με δυνατότητα PictBridge. Για περισσότερες πληροφορίες, δείτε "Σύνδεση ψηφιακής φωτογραφικής μηχανής με δυνατότητα PictBridge" στη σελίδα 24.
- 2 Πατήστε 🕅 για να αποκτήσετε πρόσβαση στο μενού "PictBridge".
- 3 Πατήστε ▲ ή ▼ για να μετακινηθείτε στις παρακάτω επιλογές:

| Από αυτή την ενότητα | Μπορείτε                                                                                                    |
|----------------------|----------------------------------------------------------------------------------------------------|
| Μέγεθος χαρτιού      | Να επιλέξετε μέγεθος χαρτιού.                                                                                          |
| Μέγεθος φωτογραφίας  | Να επιλέξετε μέγεθος φωτογραφίας.                                                                                      |
| Διάταξη              | Να επιλέξετε διάταξη φωτογραφίας.                                                                                      |
| Ποιότητα εκτύπωσης   | Να επιλέξετε ποιότητα εκτύπωσης.                                                                                       |
| Τύπος χαρτιού        | Να επιλέξετε τύπο χαρτιού. Για περισσότερες πληροφορίες, δείτε "Χρήση<br>υποστηριζόμενων τύπων χαρτιού" στη σελίδα 20. |

- 4 Πατήστε ◄ ή ► για να πραγματοποιήσετε μια επιλογή.
- 5 Πατήστε 🕥 για να εκτυπώσετε.

# Πληροφορίες σχετικά με το λογισμικό

Πρόσβαση στο λογισμικό του εκτυπωτή μπορείτε να αποκτήσετε μόνο μέσω υπολογιστή. Για περισσότερες πληροφορίες σχετικά με τη ρύθμιση του εκτυπωτή για λειτουργία με υπολογιστή, δείτε το φυλλάδιο εγκατάστασης που συνοδεύει το προϊόν.

| Επιλέξτε                                | Ενέργεια                                                                                                    | Άνοιγμα λογισμικού                                                                                                    |
|-----------------------------------------|----------------------------------------------------------------------------------------------------|----------------------------------------------------------------------------------------------------|
| Κέντρο υποστήριξης                      | Εύρεση πληροφοριών αντιμετώ-<br>πισης προβλημάτων, συντήρησης<br>και παραγγελίας κασετών.                                                                                                    | <ul> <li>Από την επιφάνεια εργασίας:</li> <li>1 Επιλέξτε Έναρξη →<br/>Προγράμματα ή Όλα τα<br/>προγράμματα → Lexmark 350<br/>Series.</li> <li>2 Επιλέξτε Κέντρο υποστήριξης.</li> </ul>                                             |
| Ιδιότητες εκτύπωσης                     | Επιλογή των βέλτιστων ρυθμίσεων<br>εκτύπωσης για τη φωτογραφία που<br>εκτυπώνετε μέσω υπολογιστή.                                                                                                    | <ol> <li>Έχοντας ανοιχτή τη φωτογραφία<br/>σε κάποιο πρόγραμμα, επιλέξτε<br/>Αρχείο → Εκτύπωση.</li> <li>Από το πλαίσιο διαλόγου<br/>"Εκτύπωση", επιλέξτε Ιδιότητες,<br/>Προτιμήσεις, Επιλογές ή<br/>Ρύθμιση παραμέτρων.</li> </ol> |
| Πρόγραμμα γρήγορης<br>μεταφοράς εικόνων | <ul> <li>Μεταφορά φωτογραφιών από συσκευή μνήμης σε υπολογιστή. Για περισσότερες πληροφορίες, δείτε "Μεταφορά φωτογραφιών από συσκευή μνήμης σε υπολογιστή." στη σελίδα 38.</li> <li>Επεξεργασία και εκτύπωση φωτογραφιών αποθηκευμένων σε υπολογιστή Για περισσότερες πληροφορίες, δείτε "Εκτύπωση φωτογραφιών με χρήση του Προγράμματος γρήγορης μεταφοράς εικόνων" στο κεφάλαιο "Εκτύπωση φωτογραφιών" στον Οδηγό χρήσης που περιλαμβάνεται στο CD.</li> </ul> | Τοποθέτηση κάρτας μνήμης ή<br>μονάδας flash. Για περισσότερες<br>πληροφορίες, δείτε "Τοποθέτηση<br>κάρτας μνήμης" στη σελίδα 21 ή<br>"Τοποθέτηση μονάδας flash" στη<br>σελίδα 22.                                                   |

# Τοποθέτηση χαρτιού

# Τοποθέτηση χαρτιού

#### Σημειώσεις:

- Τοποθετήστε φωτογραφικό χαρτί με τη γυαλιστερή πλευρά ή την εκτυπώσιμη πλευρά στραμμένη προς το μέρος σας. (Εάν δεν είστε βέβαιοι ποια είναι η εκτυπώσιμη πλευρά, ανατρέξτε στις οδηγίες που συνοδεύουν το χαρτί.)
- Βεβαιωθείτε πως το χαρτί δεν έχει χρησιμοποιηθεί ή υποστεί ζημιά.
- Μη σπρώχνετε το χαρτί στον εκτυπωτή με δύναμη.
- 1 Μετακινήστε τον οδηγό χαρτιού ώστε να εφάπτεται στην αριστερή άκρη του στηρίγματος χαρτιού.
- 2 Τοποθετήστε το χαρτί κατακόρυφα ώστε να εφάπτεται στη δεξιά πλευρά του στηρίγματος χαρτιού και, στη συνέχεια, απελευθερώστε προσεκτικά τον οδηγό χαρτιού.

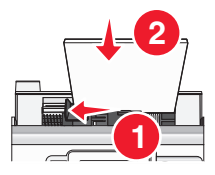

### Χρήση υποστηριζόμενων τύπων χαρτιού

Μπορείτε να χρησιμοποιήσετε τους παρακάτω τύπους χαρτιού με τον εκτυπωτή:

- Φωτογραφικό χαρτί Perfectfinish της Lexmark
- Φωτογραφικό χαρτί της Lexmark
- Φωτογραφικό/γυαλιστερό χαρτί

#### Σημειώσεις:

- Για βέλτιστα αποτελέσματα, χρησιμοποιήστε Φωτογραφικό χαρτί Perfectfinish της Lexmark ή Φωτογραφικό χαρτί της Lexmark.
- Μην χρησιμοποιείτε Φωτογραφικό χαρτί ανώτερης ποιότητας της Lexmark. Η κασέτα εκτύπωσης που διαθέτετε δεν είναι συμβατή με το συγκεκριμένο τύπο χαρτιού.

Ο εκτυπωτής σας υποστηρίζει τα παρακάτω μεγέθη χαρτιού:

- Κάρτα Α6: 4,1 x 5,8 ίντσες (105 x 148 χιλ.)
- Ταχυδρομική κάρτα Hagaki: 3,9 x 5,8 ίντσες (100 x 148 χιλ.)
- 3,5 x 5 ίντσες (8,89 x 12,7 εκ.)
- 4 x 6 ίντσες
- 4 x 8 ίντσες
- 10 x 15 εκ.
- 10 x 20 εκ.
- L photo (89 x 127 χιλ.)

Σημείωση: Μην τοποθετείτε πάνω από 25 φύλλα στο στήριγμα χαρτιού.

# Σύνδεση συσκευών αποθήκευσης φωτογραφιών

# Τοποθέτηση κάρτας μνήμης

Η κάρτα μνήμης μπορεί να χρησιμοποιηθεί για την αποθήκευση φωτογραφιών που λήφθηκαν με ψηφιακή φωτογραφική μηχανή ή φωτογραφική μηχανή τηλεφώνου. Ο εκτυπωτής σας δίνει τη δυνατότητα να δείτε, να επεξεργαστείτε και να εκτυπώσετε φωτογραφίες που βρίσκονται αποθηκευμένες σε κάρτα μνήμης. Για περισσότερες πληροφορίες, δείτε "Εκτύπωση φωτογραφιών" στη σελίδα 26 ή "Επεξεργασία φωτογραφιών" στη σελίδα 32.

Ο εκτυπωτής επιτρέπει, επίσης, την πραγματοποίηση μεταφοράς φωτογραφιών:

- Από κάρτα μνήμης σε υπολογιστή. Για περισσότερες πληροφορίες, δείτε "Μεταφορά φωτογραφιών από συσκευή μνήμης σε υπολογιστή." στη σελίδα 38.
- Από κάρτα μνήμης σε μονάδα flash. Για περισσότερες πληροφορίες, δείτε "Μεταφορά φωτογραφιών από κάρτα μνήμης σε μονάδα flash" στη σελίδα 38.
- 1 Τοποθετήστε κάρτα μνήμης.

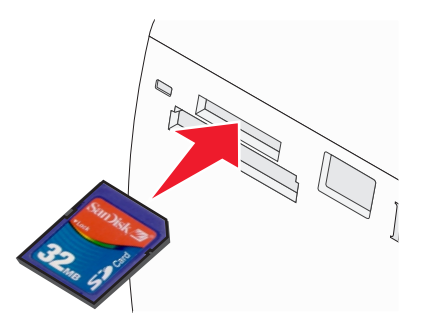

- Τοποθετήστε την κάρτα με την ετικέτα στραμμένη προς τα επάνω.
- Βεβαιωθείτε ότι το βέλος που ενδεχομένως έχει η κάρτα σας είναι στραμμένο προς τον εκτυπωτή.

| Υποδοχή                                                   | Κάρτα μνήμης                                                                                        |
|-----------------------------------------------------------|----------------------------------------------------------------------------------------------------|
| Επάνω υποδοχή                                             | xD Picture Card                                                                                     |
|                                                           | SD (Secure Digital)                                                                                 |
|                                                           | <ul> <li>miniSD (με προσαρμογέα) *</li> </ul>                                                       |
|                                                           | <ul> <li>microSD (με προσαρμογέα) *</li> </ul>                                                      |
|                                                           | <ul> <li>RS-MMC (με προσαρμογέα) *</li> </ul>                                                       |
|                                                           | MultiMedia Card                                                                                     |
|                                                           | Memory Stick                                                                                        |
|                                                           | Memory Stick PRO                                                                                    |
|                                                           | <ul> <li>Memory Stick Duo (με προσαρμογέα) ή Memory Stick PRO Duo (με<br/>προσαρμογέα) *</li> </ul> |
|                                                           | <ul> <li>TransFlash (με προσαρμογέα) *</li> </ul>                                                   |
| * Μην παραλείψετε να συνδέσ<br>τοποθετήσετε στην υποδοχή. | ετε την κάρτα μνήμης στον προσαρμογέα που τη συνοδεύει προτού την                                   |

Σύνδεση συσκευών αποθήκευσης φωτογραφιών

| Υποδοχή                                                                                                    | Κάρτα μνήμης                    |
|----------------------------------------------------------------------------------------------------|---------------------------------|
| Κάτω υποδοχή                                                                                                    | CompactFlash Type Ι και Type ΙΙ |
| * Μην παραλείψετε να συνδέσετε την κάρτα μνήμης στον προσαρμογέα που τη συνοδεύει προτού την<br>τοποθετήσετε στην υποδοχή. |                                 |

2 Περιμένετε να ανάψει η φωτεινή ένδειξη του εκτυπωτή. Η φωτεινή ένδειξη αναβοσβήνει για να δηλώσει ότι εκτελείται ανάγνωση της κάρτας μνήμης ή μεταφορά δεδομένων.

**ΠΡΟΣΟΧΗ—ΠΙΘΑΝΟΤΗΤΑ ΒΛΑΒΗΣ:** *Μην* αφαιρείτε την κάρτα μνήμης ή αγγίζετε τον εκτυπωτή όταν αναβοσβήνει η φωτεινή ένδειξη στην περιοχή που εμφανίζεται.

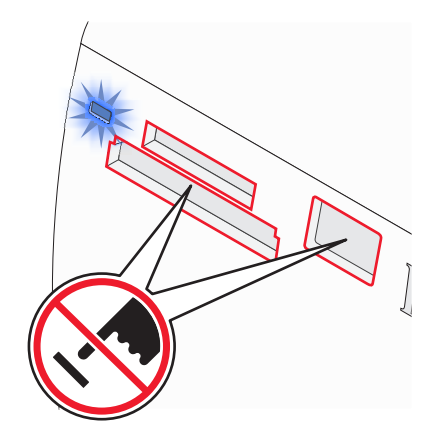

Εάν ο εκτυπωτής δεν "διαβάζει" την κάρτα μνήμης, αφαιρέστε τη και επανατοποθετήστε τη.

**Σημείωση:** Ο εκτυπωτής εκτελεί ανάγνωση μίας συσκευής μέσων τη φορά. Εάν τοποθετήσετε πάνω από μία κάρτα μνήμης, θα σας ζητηθεί να επιλέξετε αυτή που θέλετε να χρησιμοποιήσετε και θα πρέπει να αποσυνδέσετε την άλλη.

### Τοποθέτηση μονάδας flash

Η μονάδα flash μπορεί να χρησιμοποιηθεί για την αποθήκευση φωτογραφιών που λήφθηκαν με ψηφιακή φωτογραφική μηχανή ή φωτογραφική μηχανή τηλεφώνου. Ο εκτυπωτής σας δίνει τη δυνατότητα να δείτε, να επεξεργαστείτε και να εκτυπώσετε φωτογραφίες που βρίσκονται αποθηκευμένες σε μονάδα flash. Για περισσότερες πληροφορίες, δείτε "Εκτύπωση φωτογραφιών" στη σελίδα 26 ή "Επεξεργασία φωτογραφιών" στη σελίδα 32.

Ο εκτυπωτής επιτρέπει, επίσης, την πραγματοποίηση μεταφοράς φωτογραφιών:

- Από μονάδα flash σε υπολογιστή. Για περισσότερες πληροφορίες, δείτε "Μεταφορά φωτογραφιών από συσκευή μνήμης σε υπολογιστή." στη σελίδα 38.
- Από κάρτα μνήμης σε μονάδα flash. Για περισσότερες πληροφορίες, δείτε "Μεταφορά φωτογραφιών από κάρτα μνήμης σε μονάδα flash" στη σελίδα 38.

1 Τοποθετήστε τη μονάδα flash στη θύρα PictBridge που βρίσκεται στο μπροστινό μέρος του εκτυπωτή.

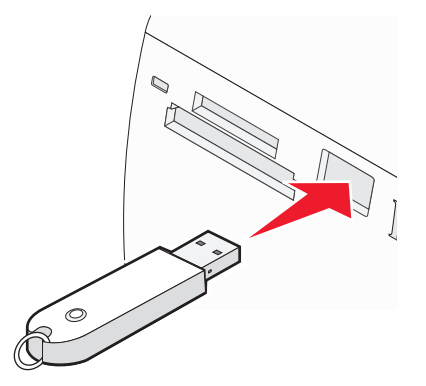

#### Σημειώσεις:

- Εάν η μονάδα flash δεν προσαρμόζεται ακριβώς στη θύρα, ενδέχεται να είναι απαραίτητος ένας προσαρμογέας.
- Ο εκτυπωτής μπορεί να πραγματοποιήσει ανάγνωση μόνο από μία συσκευή μέσων τη φορά. Εάν τοποθετήσετε πάνω από μία συσκευή μέσων, θα σας ζητηθεί να επιλέξετε αυτή που θέλετε να χρησιμοποιήσετε και θα πρέπει να αποσυνδέσετε την άλλη.
- 2 Περιμένετε να διαβάσει ο εκτυπωτής τη μονάδα flash.

### Σύνδεση ψηφιακής φωτογραφικής μηχανής με δυνατότητα PictBridge

To PictBridge είναι μια τεχνολογία διαθέσιμη στις περισσότερες ψηφιακές φωτογραφικές μηχανές, η οποία σας επιτρέπει να εκτυπώνετε κατευθείαν από την ψηφιακή σας φωτογραφική μηχανή χωρίς τη χρήση υπολογιστή. Μπορείτε να συνδέσετε μια ψηφιακή φωτογραφική μηχανή με δυνατότητα PictBridge στον εκτυπωτή και να χρησιμοποιήσετε είτε τον εκτυπωτή, είτε τη φωτογραφική μηχανή, για να διαχειριστείτε τις εκτυπώσεις φωτογραφιών.

1 Συνδέστε το ένα άκρο του καλωδίου USB στην φωτογραφική μηχανή.

Σημείωση: Χρησιμοποιήστε αποκλειστικά το καλώδιο USB που συνόδευε τη φωτογραφική μηχανή.

2 Συνδέστε το άλλο άκρο του καλωδίου στη θύρα PictBridge που βρίσκεται στην μπροστινή πλευρά του εκτυπωτή.

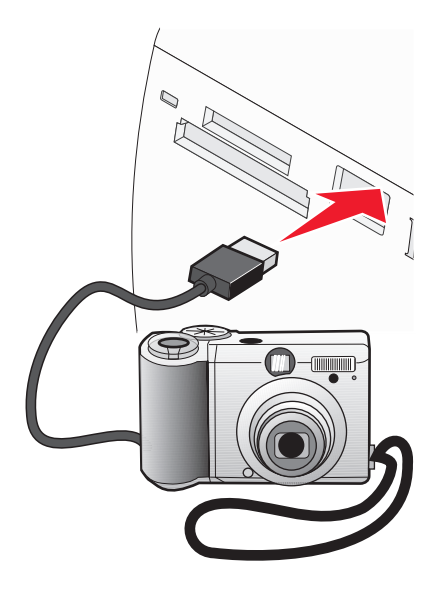

#### Σημειώσεις:

- Βεβαιωθείτε πως η ψηφιακή φωτογραφική μηχανή με δυνατότητα PictBridge έχει ρυθμιστεί στη σωστή λειτουργία USB. Για περισσότερες πληροφορίες, ανατρέξτε στην τεκμηρίωση της φωτογραφικής μηχανής.
- Ο εκτυπωτής εκτελεί ανάγνωση μόνο από μία συσκευή μέσων τη φορά.
- 3 Εάν η σύνδεση PictBridge είναι επιτυχής, θα εμφανιστεί η παρακάτω ένδειξη στην οθόνη: Η φωτογραφική μηχανή συνδέθηκε. Ανατρέξτε στην οθόνη της φωτογραφικής μηχανής ή στο εγχειρίδιο χρήσης της φωτογραφικής μηχανής για περισσότερες λεπτομέρειες. Εάν θέλετε να χρησιμοποιήσετε τη φωτογραφική μηχανή για τη διαχείριση της εκτύπωσης φωτογραφιών, ανατρέξτε στις οδηγίες στην τεκμηρίωση της φωτογραφικής μηχανής.
- 4 Εάν δεν έχουν καθοριστεί επιλογές για την ψηφιακή φωτογραφική σας μηχανή, μπορείτε να χρησιμοποιήσετε τον εκτυπωτή, για να διαχειριστείτε την εκτύπωση φωτογραφιών. Πατήστε το <sup>1</sup>/<sub>2</sub>, ώστε να εμφανιστεί το μενού PictBridge στην οθόνη του πίνακα ελέγχου. Για περισσότερες πληροφορίες, δείτε <sup>4</sup>/<sub>2</sub> "Χρήση του μενού "PictBridge"

# Προβολή φωτογραφιών

# Προβολή παρουσίασης φωτογραφιών στην οθόνη του πίνακα ελέγχου

Εάν θέλετε να πραγματοποιήσετε παρουσίαση των φωτογραφιών που περιλαμβάνονται σε μια κάρτα μνήμης ή μονάδα flash, δείτε: "Χρήση του μενού "Παρουσίαση"" στη σελίδα 15.

# Εκτύπωση φωτογραφιών

Ο εκτυπωτής σας υποστηρίζει τους παρακάτω τύπους χαρτιού:

- Φωτογραφικό χαρτί Perfectfinish της Lexmark
- Φωτογραφικό χαρτί της Lexmark
- Φωτογραφικό/γυαλιστερό χαρτί

#### Σημειώσεις:

- Για βέλτιστα αποτελέσματα, χρησιμοποιήστε το Φωτογραφικό χαρτί Perfectfinish της Lexmark ή το Φωτογραφικό χαρτί της Lexmark.
- Μην χρησιμοποιείτε Φωτογραφικό χαρτί ανώτερης ποιότητας της Lexmark. Η κασέτα εκτύπωσης δεν είναι συμβατή με το συγκεκριμένο τύπο χαρτιού.

### Εκτύπωση φωτογραφιών μέσω του πίνακα ελέγχου

#### Εκτύπωση φωτογραφίας ή επιλεγμένων φωτογραφιών

Χρησιμοποιήστε αυτές τις οδηγίες για να εμφανίσετε φωτογραφίες και να επιλέξετε μία ή περισσότερες από αυτές για επεξεργασία και εκτύπωση.

- 1 Τοποθετήστε φωτογραφικό χαρτί με τη γυαλιστερή πλευρά ή την εκτυπώσιμη πλευρά στραμμένη προς τα πάνω. (Εάν δεν είστε βέβαιοι ποια είναι η εκτυπώσιμη πλευρά, ανατρέξτε στις οδηγίες που συνοδεύουν το χαρτί.) Για περισσότερες πληροφορίες, δείτε "Τοποθέτηση χαρτιού" στη σελίδα 20.
- 2 Τοποθετήστε κάρτα μνήμης ή μονάδα flash. Για περισσότερες πληροφορίες, δείτε "Τοποθέτηση κάρτας μνήμης" στη σελίδα 21 ή "Τοποθέτηση μονάδας flash" στη σελίδα 22.
- **3** Πατήστε επανειλημμένα ◀ ή ▶ μέχρι να εμφανιστεί στην οθόνη η επιλογή Προβολή και επιλογή.
- 4 Πατήστε 🖌.
- 5 Πατήστε το κουμπί √ για να συνεχίσετε.
- 6 Πατήστε ◄ ή ► για να μετακινηθείτε στις φωτογραφίες.
- 7 Πατήστε 🖌 για να επιλέξετε μια φωτογραφία για εκτύπωση.
- 8 Εάν θέλετε να πραγματοποιήσετε επεξεργασία φωτογραφίας:
  - α Πατήστε 🔞. Για περισσότερες πληροφορίες, δείτε "Χρήση του μενού "Λειτουργία επεξεργασίας φωτογραφιών"" στη σελίδα 17.
  - β Πραγματοποιήστε τις αλλαγές σας.
  - Υ Πατήστε ⊃ για να αποθηκεύσετε τις αλλαγές σας και, στη συνέχεια, επιστρέψτε στην οθόνη επιλογής φωτογραφιών.
- 9 Πατήστε 🛦 ή 🔻 για να επιλέξετε τον αριθμό των αντιγράφων που θέλετε να εκτυπώσετε.

**Σημείωση:** Εάν πατήσετε ▼ ενώ ο αριθμός αντιγράφων έχει οριστεί ως 1, τότε θα καταργηθεί η επιλογή της εικόνας. Εάν πατήσετε ▲ ενώ δεν έχετε επιλέξει την εικόνα, τότε θα επιλέξετε την εικόνα.

10 Μπορείτε να επιλέξετε περισσότερες φωτογραφίες για εκτύπωση και επεξεργασία επαναλαμβάνοντας το βήμα 6 έως και το βήμα 9.

- 11 Πατήστε 🕥 για να μεταβείτε στην οθόνη "Προεπισκόπηση εκτύπωσης".
- 12 Εάν θέλετε να προσαρμόσετε τις ρυθμίσεις εκτύπωσης:
  - α Πατήστε 🕅.
  - β Κάντε τις επιλογές σας.
  - Υ Πατήστε ⊃ για να αποθηκεύσετε τις επιλογές σας και, στη συνέχεια, επιστρέψτε στην οθόνη "Προεπισκόπηση εκτύπωσης".
- 13 Πατήστε 🚺 για να εκτυπώσετε.

#### Εκτύπωση όλων των φωτογραφιών

Χρησιμοποιήστε αυτές τις οδηγίες για να εκτυπώσετε όλες τις φωτογραφίες που βρίσκονται αποθηκευμένες στην κάρτα μνήμης ή στη μονάδα flash.

- 1 Τοποθετήστε φωτογραφικό χαρτί με τη γυαλιστερή πλευρά ή την εκτυπώσιμη πλευρά στραμμένη προς τα πάνω. (Εάν δεν είστε βέβαιοι ποια είναι η εκτυπώσιμη πλευρά, ανατρέξτε στις οδηγίες που συνοδεύουν το χαρτί.) Για περισσότερες πληροφορίες, δείτε "Τοποθέτηση χαρτιού" στη σελίδα 20.
- 2 Τοποθετήστε κάρτα μνήμης ή μονάδα flash. Για περισσότερες πληροφορίες, δείτε "Τοποθέτηση κάρτας μνήμης" στη σελίδα 21 ή "Τοποθέτηση μονάδας flash" στη σελίδα 22.
- 3 Πατήστε επανειλημμένα ◄ ή ► μέχρι να εμφανιστεί στην οθόνη η επιλογή Εκτύπωση φωτογραφιών.
- 4 Πατήστε 🖌.
- 5 Πατήστε επανειλημμένα ▼ ή ▲ μέχρι να ενεργοποιηθεί η επιλογή Εκτύπωση Ν φωτογραφιών. (Ν είναι ο συνολικός αριθμός των εικόνων που θα εκτυπωθούν.)
- 6 Πατήστε √.
- 7 Πατήστε ▲ ή ▼ για να επιλέξετε μέγεθος φωτογραφίας, μέγεθος χαρτιού και τον αριθμό αντιγράφων που θα εκτυπωθούν από κάθε φωτογραφία.
- 8 Πατήστε √.
- 9 Εάν θέλετε να προσαρμόσετε τις ρυθμίσεις εκτύπωσης:
  - α Πατήστε 🕥.
  - β Κάντε τις επιλογές σας.
  - Υ Πατήστε ⊃ για να αποθηκεύσετε τις επιλογές σας και, στη συνέχεια, επιστρέψτε στην οθόνη "Προεπισκόπηση εκτύπωσης".
- 10 Πατήστε 🐼 για να εκτυπώσετε.

**Σημείωση:** Για να αποφύγετε τις μουτζούρες και τα γδαρσίματα, μην ακουμπάτε την εκτυπωμένη επιφάνεια με τα δάκτυλά σας ή με αιχμηρά αντικείμενα. Για βέλτιστα αποτελέσματα, αφαιρείτε ένα-ένα τα φύλλα από το δίσκο εξόδου χαρτιού και αφήνετε τις εκτυπώσεις να στεγνώσουν τουλάχιστον 24 ώρες πριν τις τοποθετήσετε σε στοίβα, τις εμφανίσετε ή τις αποθηκεύσετε.

#### Εκτύπωση φωτογραφιών κατά ημερομηνία

Ακολουθήστε αυτές τις οδηγίες για να εκτυπώσετε φωτογραφίες που τραβήχτηκαν σε συγκεκριμένες ημερομηνίες.

- 1 Τοποθετήστε φωτογραφικό χαρτί με τη γυαλιστερή πλευρά ή την εκτυπώσιμη πλευρά στραμμένη προς τα πάνω. (Εάν δεν είστε βέβαιοι ποια είναι η εκτυπώσιμη πλευρά, ανατρέξτε στις οδηγίες που συνοδεύουν το χαρτί.) Για περισσότερες πληροφορίες, δείτε "Τοποθέτηση χαρτιού" στη σελίδα 20.
- 2 Τοποθετήστε κάρτα μνήμης ή μονάδα flash. Για περισσότερες πληροφορίες, δείτε "Τοποθέτηση κάρτας μνήμης" στη σελίδα 21 ή "Τοποθέτηση μονάδας flash" στη σελίδα 22.
- 3 Πατήστε επανειλημμένα το ◀ ή το ▶, μέχρι να εμφανιστεί η ένδειξη Εκτύπωση φωτογραφιών στην οθόνη.
- 4 Πατήστε 🖌.
- 5 Πατήστε επανειλημμένα το ▼ ή το ▲, μέχρι να επισημανθεί η επιλογή Εκτύπωση φωτογραφιών κατά ημερομηνία.
- 6 Πατήστε √.
- 7 Πατήστε το ▼ ή το ▲, για να επιλέξετε μια προγενέστερη ή μια μεταγενέστερη ημερομηνία έναρξης.
- 8 Πατήστε το ◀ ή το ▶, για να επιλέξετε μια προγενέστερη ή μια μεταγενέστερη ημερομηνία λήξης.
- 9 Πατήστε το √, για να αποθηκεύσετε το εύρος ημερομηνιών που επιλέξατε.
- 10 Πατήστε το ▲ ή το ▼, για να επιλέξετε το μέγεθος της φωτογραφίας, το μέγεθος του χαρτιού και τον αριθμό των αντιγράφων που θα εκτυπωθούν ανά φωτογραφία.
- 11 Πατήστε 🖌.
- 12 Εάν θέλετε να προσαρμόσετε τις ρυθμίσεις εκτύπωσης:
  - α Πατήστε 🕅.
  - β Κάντε τις επιλογές σας.
  - Υ Πατήστε το ⊃, για να αποθηκεύσετε τις επιλογές σας και για να επιστρέψετε στην οθόνη "Προεπισκόπηση εκτύπωσης".
- 13 Πατήστε το 💁, για να εκτυπώσετε.

**Σημείωση:** Για να αποτρέψετε τις μουτζούρες και τα γρατσουνίσματα, αποφύγετε να αγγίζετε την εκτυπωμένη επιφάνεια με τα δάκτυλά σας ή με αιχμηρά αντικείμενα. Για βέλτιστα αποτελέσματα, αφαιρείτε ένα-ένα τα φύλλα από το δίσκο εξόδου χαρτιού και αφήνετε τις εκτυπώσεις να στεγνώσουν τουλάχιστον 24 ώρες πριν τις τοποθετήσετε σε στοίβα, τις εμφανίσετε ή τις αποθηκεύσετε.

#### Εκτύπωση φωτογραφιών κατά σειρά

Ακολουθήστε αυτές τις οδηγίες, για να επιλέξετε την πρώτη και την τελευταία φωτογραφία σε μια σειρά φωτογραφιών προς εκτύπωση.

- 1 Τοποθετήστε φωτογραφικό χαρτί με τη γυαλιστερή πλευρά ή την εκτυπώσιμη πλευρά στραμμένη προς τα πάνω. (Εάν δεν είστε βέβαιοι ποια είναι η εκτυπώσιμη πλευρά, ανατρέξτε στις οδηγίες που συνοδεύουν το χαρτί.) Για περισσότερες πληροφορίες, δείτε "Τοποθέτηση χαρτιού" στη σελίδα 20.
- 2 Τοποθετήστε κάρτα μνήμης ή μονάδα flash. Για περισσότερες πληροφορίες, δείτε "Τοποθέτηση κάρτας μνήμης" στη σελίδα 21 ή "Τοποθέτηση μονάδας flash" στη σελίδα 22.

- 3 Πατήστε επανειλημμένα το ◀ ή το ▶, μέχρι να εμφανιστεί η ένδειξη Εκτύπωση φωτογραφιών στην οθόνη.
- 4 Πατήστε √.
- 5 Πατήστε επανειλημμένα το ▼ ή το ▲, μέχρι να επιλεγεί η δυνατότητα Εκτύπωση σειράς φωτογραφιών.
- 6 Πατήστε √.
- 7 Πατήστε το κουμπί 📝, για να συνεχίσετε.
- 8 Πατήστε το ◀ ή το ▶, για να μεταβείτε στην πρώτη φωτογραφία της σειράς προς εκτύπωση.
- 9 Πατήστε 🖌.
- 10 Πατήστε το ◀ ή το ▶, για να μεταβείτε στην τελευταία φωτογραφία της σειράς προς εκτύπωση.
- 11 Πατήστε 🖌.
- 12 Πατήστε το ▲ ή το ▼, για να επιλέξετε το μέγεθος της φωτογραφίας, το μέγεθος του χαρτιού και τον αριθμό των αντιγράφων που θα εκτυπωθούν ανά φωτογραφία.
- 13 Πατήστε 🖌.
- 14 Εάν θέλετε να προσαρμόσετε τις ρυθμίσεις εκτύπωσης:
  - α Πατήστε 🕥.
  - β Κάντε τις επιλογές σας.
  - Υ Πατήστε το ⊃, για να αποθηκεύσετε τις επιλογές σας και για να επιστρέψετε στην οθόνη "Προεπισκόπηση εκτύπωσης".
- 15 Πατήστε το 🐼, για να εκτυπώσετε.

#### Εκτύπωση σελίδας ευρετηρίου φωτογραφιών

Χρησιμοποιήστε αυτές τις οδηγίες για να εκτυπώσετε μικρογραφίες όλων των φωτογραφιών που βρίσκονται αποθηκευμένες στην κάρτα μνήμης ή στη μονάδα flash.

- 1 Τοποθετήστε φωτογραφικό χαρτί με τη γυαλιστερή πλευρά ή την εκτυπώσιμη πλευρά στραμμένη προς τα πάνω. (Εάν δεν είστε βέβαιοι ποια είναι η εκτυπώσιμη πλευρά, ανατρέξτε στις οδηγίες που συνοδεύουν το χαρτί.) Για περισσότερες πληροφορίες, δείτε "Τοποθέτηση χαρτιού" στη σελίδα 20.
- 2 Τοποθετήστε κάρτα μνήμης ή μονάδα flash. Για περισσότερες πληροφορίες, δείτε "Τοποθέτηση κάρτας μνήμης" στη σελίδα 21 ή "Τοποθέτηση μονάδας flash" στη σελίδα 22.
- **3** Πατήστε επανειλημμένα ◀ ή ▶ μέχρι να εμφανιστεί στην οθόνη η επιλογή **Εκτύπωση φωτογραφιών**.
- 4 Πατήστε √.
- 5 Πατήστε επανειλημμένα ▼ ή ▲ μέχρι να ενεργοποιηθεί η επιλογή Εκτύπωση Ν φωτογραφιών. (Ν είναι ο συνολικός αριθμός των εικόνων που θα εκτυπωθούν.)
- 6 Πατήστε 🖌.

- **7** Πατήστε επανειλημμένα ▼ ή ▲ μέχρι να ενεργοποιηθεί η επιλογή **Εκτύπωση ευρετηρίου**.
- 8 Πατήστε √.

Στην οθόνη εμφανίζεται μια σελίδα ευρετηρίου εικόνων.

9 Πατήστε 🕥 για να εκτυπώσετε.

**Σημείωση:** Για να αποφύγετε τις μουτζούρες και τα γδαρσίματα, μην ακουμπάτε την εκτυπωμένη επιφάνεια με τα δάκτυλά σας ή με αιχμηρά αντικείμενα. Για βέλτιστα αποτελέσματα, αφαιρείτε ένα-ένα τα φύλλα από το δίσκο εξόδου χαρτιού και αφήνετε τις εκτυπώσεις να στεγνώσουν τουλάχιστον 24 ώρες πριν τις τοποθετήσετε σε στοίβα, τις εμφανίσετε ή τις αποθηκεύσετε.

#### Εκτύπωση φωτογραφιών από ψηφιακή φωτογραφική μηχανή μέσω DPOF

Η δυνατότητα DPOF (Digital Print Order Format) είναι διαθέσιμη σε ορισμένες ψηφιακές φωτογραφικές μηχανές. Εάν η ψηφιακή φωτογραφική σας μηχανή υποστηρίζει τη δυνατότητα DPOF, μπορείτε να ορίσετε ποιες φωτογραφίες θα εκτυπωθούν και πόσες από την κάθε μία, ενώ η κάρτα μνήμης εξακολουθεί να είναι τοποθετημένη στη φωτογραφική μηχανή. Ο εκτυπωτής αναγνωρίζει τις ρυθμίσεις αυτές, όταν τοποθετείτε την κάρτα μνήμης στον εκτυπωτή.

**Σημείωση:** Εάν καθορίσατε ένα μέγεθος φωτογραφίας, ενώ η κάρτα μνήμης εξακολουθεί να είναι τοποθετημένη στη φωτογραφική μηχανή, βεβαιωθείτε ότι το χαρτί που έχει φορτωθεί στον εκτυπωτή δεν είναι μικρότερο από το μέγεθος που καθορίσατε στην επιλογή DPOF.

- 1 Τοποθετήστε φωτογραφικό χαρτί με τη γυαλιστερή ή την εκτυπώσιμη πλευρά στραμμένη προς τα πάνω. (Εάν δεν είστε βέβαιοι ποια είναι η εκτυπώσιμη πλευρά, ανατρέξτε στις οδηγίες που συνοδεύουν το χαρτί.) Για περισσότερες πληροφορίες, δείτε "Τοποθέτηση χαρτιού" στη σελίδα 20.
- 2 Τοποθετήστε κάρτα μνήμης. Για περισσότερες πληροφορίες, δείτε "Τοποθέτηση κάρτας μνήμης" στη σελίδα 21.
- 3 Πατήστε επανειλημμένα το ◀ ή το ▶, μέχρι να εμφανιστεί η ένδειξη Εκτύπωση φωτογραφιών στην οθόνη.
- 4 Πατήστε 🖌.
- 5 Πατήστε επανειλημμένα το ▼ ή το ▲, μέχρι να επιλεγεί η δυνατότητα Εκτύπωση επιλογών φωτογραφικής μηχανής. Η επιλογή αυτή εμφανίζεται μόνο εάν υπάρχει ένα έγκυρο αρχείο DPOF στην κάρτα μνήμης.
- 6 Πατήστε 🖌.
- 7 Πατήστε το 🔄, για να εκτυπώσετε.

**Σημείωση:** Για να αποτρέψετε τις μουτζούρες και τα γρατσουνίσματα, αποφύγετε να αγγίζετε την εκτυπωμένη επιφάνεια με τα δάκτυλά σας ή με αιχμηρά αντικείμενα. Για βέλτιστα αποτελέσματα, αφαιρείτε ένα-ένα τα φύλλα από το δίσκο εξόδου χαρτιού και αφήνετε τις εκτυπώσεις να στεγνώσουν τουλάχιστον 24 ώρες πριν τις τοποθετήσετε σε στοίβα, τις εμφανίσετε ή τις αποθηκεύσετε.

# Εκτύπωση φωτογραφιών από ψηφιακή φωτογραφική μηχανή μέσω του μενού PictBridge

To PictBridge είναι μια τεχνολογία που είναι διαθέσιμη στις περισσότερες ψηφιακές φωτογραφικές μηχανές, η οποία σας επιτρέπει να εκτυπώνετε κατευθείαν από την ψηφιακή σας φωτογραφική μηχανή χωρίς τη χρήση υπολογιστή. Μπορείτε να συνδέσετε μια ψηφιακή φωτογραφική μηχανή με δυνατότητα PictBridge στον εκτυπωτή και να χρησιμοποιήσετε το μενού PictBridge στον εκτυπωτή, για να εκτυπώσετε φωτογραφίες.

- 1 Τοποθετήστε φωτογραφικό χαρτί με τη γυαλιστερή ή την εκτυπώσιμη πλευρά στραμμένη προς τα πάνω. (Εάν δεν είστε βέβαιοι ποια είναι η εκτυπώσιμη πλευρά, ανατρέξτε στις οδηγίες που συνοδεύουν το χαρτί.) Για περισσότερες πληροφορίες, δείτε "Τοποθέτηση χαρτιού" στη σελίδα 20.
- 2 Σύνδεση ψηφιακής φωτογραφικής μηχανής με δυνατότητα PictBridge. Για περισσότερες πληροφορίες, δείτε "Σύνδεση ψηφιακής φωτογραφικής μηχανής με δυνατότητα PictBridge" στη σελίδα 24.
- 3 Εάν δεν έχουν καθοριστεί επιλογές για την ψηφιακή φωτογραφική σας μηχανή, πατήστε το 3, για να αποκτήσετε πρόσβαση στο μενού PictBridge στον εκτυπωτή. Για περισσότερες πληροφορίες, δείτε "Χρήση του μενού "PictBridge" στη σελίδα 18.
- 4 Αφού ορίσετε τις επιλογές σας, πατήστε το 🐼 για να εκτυπώσετε.

**Σημείωση:** Για να αποτρέψετε τις μουτζούρες και τα γρατσουνίσματα, αποφύγετε να αγγίζετε την εκτυπωμένη επιφάνεια με τα δάκτυλά σας ή με αιχμηρά αντικείμενα. Για βέλτιστα αποτελέσματα, αφαιρείτε ένα-ένα τα φύλλα από το δίσκο εξόδου χαρτιού και αφήνετε τις εκτυπώσεις να στεγνώσουν τουλάχιστον 24 ώρες πριν τις τοποθετήσετε σε στοίβα, τις εμφανίσετε ή τις αποθηκεύσετε.

# Επεξεργασία φωτογραφιών

Ο εκτυπωτής σας υποστηρίζει τους παρακάτω τύπους χαρτιού:

- Φωτογραφικό χαρτί Perfectfinish της Lexmark
- Φωτογραφικό χαρτί της Lexmark
- Φωτογραφικό/γυαλιστερό χαρτί

#### Σημειώσεις:

- Για βέλτιστα αποτελέσματα, χρησιμοποιήστε το Φωτογραφικό χαρτί Perfectfinish της Lexmark ή το Φωτογραφικό χαρτί της Lexmark.
- Μην χρησιμοποιείτε Φωτογραφικό χαρτί ανώτερης ποιότητας της Lexmark. Η κασέτα εκτύπωσης δεν είναι συμβατή με το συγκεκριμένο τύπο χαρτιού.

### Περικοπή φωτογραφιών

- 1 Τοποθετήστε φωτογραφικό χαρτί με τη γυαλιστερή πλευρά ή την εκτυπώσιμη πλευρά στραμμένη προς τα πάνω. (Εάν δεν είστε βέβαιοι ποια είναι η εκτυπώσιμη πλευρά, ανατρέξτε στις οδηγίες που συνοδεύουν το χαρτί.) Για περισσότερες πληροφορίες, δείτε "Τοποθέτηση χαρτιού" στη σελίδα 20.
- 2 Τοποθετήστε κάρτα μνήμης ή μονάδα flash. Για περισσότερες πληροφορίες, δείτε "Τοποθέτηση κάρτας μνήμης" στη σελίδα 21 ή "Τοποθέτηση μονάδας flash" στη σελίδα 22.
- 3 Πατήστε επανειλημμένα το ◀ ή το ▶, μέχρι να εμφανιστεί η ένδειξη Προβολή και επιλογή στην οθόνη.
- 4 Πατήστε 🖌.
- 5 Πατήστε το κουμπί √, για να συνεχίσετε.
- 6 Πατήστε το ◀ ή το ▶, για να περιηγηθείτε στις φωτογραφίες.
- 7 Πατήστε το I, για να επιλέξετε μια φωτογραφία προς εκτύπωση.
- 8 Πατήστε 🗐.

Εμφανίζεται το μενού "Λειτουργία επεξεργασίας φωτογραφιών".

- 9 Πατήστε επανειλημμένα το ▲ ή το ▼, έως ότου εμφανιστεί η ένδειξη Περικοπή στην κάτω πλευρά της οθόνης και επισημανθεί το εικονίδιο περικοπής.
- 10 Πατήστε √.
- 11 Χρησιμοποιήστε τα εργαλεία περικοπής που εμφανίζονται στην οθόνη. Πατήστε το ▲ ή το ▼, για να επιλέξετε το εργαλείο και το ◀ ή το ▶, για να χρησιμοποιήσετε το επιλεγμένο εργαλείο.
- **12** Πατήστε το ), για να αποθηκεύσετε τις αλλαγές σας και για να επιστρέψετε στην οθόνη "Λειτουργία επεξεργασίας φωτογραφιών".
- 13 Πατήστε το ), για να επιστρέψετε στην οθόνη επιλογής φωτογραφίας.
- 14 Πατήστε το ▲ ή το ▼, για να επιλέξετε τον αριθμό των αντιγράφων που θέλετε να εκτυπώσετε.

- 15 Μπορείτε να επιλέξετε περισσότερες φωτογραφίες για εκτύπωση και επεξεργασία, μέσω της επανάληψης των βημάτων από βήμα 6 έως βήμα 14.
- 16 Πατήστε το 🙆, για να μεταβείτε στην οθόνη "Προεπισκόπηση εκτύπωσης".
- 17 Εάν θέλετε να προσαρμόσετε τις ρυθμίσεις εκτύπωσης:
  - α Πατήστε 🕅.
  - β Κάντε τις επιλογές σας.
  - Υ Πατήστε το ⊃, για να αποθηκεύσετε τις επιλογές σας και για να επιστρέψετε στην οθόνη "Προεπισκόπηση εκτύπωσης".
- 18 Πατήστε το 💁, για να εκτυπώσετε.

### Προσαρμογή της φωτεινότητας των φωτογραφιών

- 1 Τοποθετήστε φωτογραφικό χαρτί με τη γυαλιστερή πλευρά ή την εκτυπώσιμη πλευρά στραμμένη προς τα πάνω. (Εάν δεν είστε βέβαιοι ποια είναι η εκτυπώσιμη πλευρά, ανατρέξτε στις οδηγίες που συνοδεύουν το χαρτί.) Για περισσότερες πληροφορίες, δείτε "Τοποθέτηση χαρτιού" στη σελίδα 20.
- 2 Τοποθετήστε κάρτα μνήμης ή μονάδα flash. Για περισσότερες πληροφορίες, δείτε "Τοποθέτηση κάρτας μνήμης" στη σελίδα 21 ή "Τοποθέτηση μονάδας flash" στη σελίδα 22.
- **3** Πατήστε επανειλημμένα το ◀ ή το ▶, μέχρι να εμφανιστεί η ένδειξη **Προβολή και επιλογή** στην οθόνη.
- 4 Πατήστε 🖌.
- 5 Πατήστε το κουμπί 📝, για να συνεχίσετε.
- 6 Πατήστε το ◀ ή το ▶, για να περιηγηθείτε στις φωτογραφίες.
- 7 Πατήστε το , για να επιλέξετε μια φωτογραφία προς εκτύπωση.
- 8 Πατήστε 🕥.

Εμφανίζεται το μενού "Λειτουργία επεξεργασίας φωτογραφιών".

- 9 Πατήστε επανειλημμένα το ▲ ή το ▼, μέχρι να εμφανιστεί η ένδειξη Φωτεινότητα στην οθόνη.
- 10 Πατήστε το ◀ ή το ▶, για να ρυθμίσετε τη φωτεινότητα της φωτογραφίας.

Σημείωση: Η εικόνα στην οθόνη δεν αντιστοιχεί ακριβώς με την εικόνα όταν εκτυπώνεται.

- **11** Πατήστε το ⊃, για να αποθηκεύσετε τις αλλαγές σας και για να επιστρέψετε στην οθόνη επιλογής φωτογραφίας.
- 12 Πατήστε το ▲ ή το ▼, για να επιλέξετε τον αριθμό των αντιγράφων που θέλετε να εκτυπώσετε.

- 13 Μπορείτε να επιλέξετε περισσότερες φωτογραφίες για εκτύπωση και επεξεργασία, μέσω της επανάληψης των βημάτων από βήμα 6 έως βήμα 12.
- 14 Πατήστε το 🐼, για να μεταβείτε στην οθόνη "Προεπισκόπηση εκτύπωσης".

- 15 Εάν θέλετε να προσαρμόσετε τις ρυθμίσεις εκτύπωσης:
  - α Πατήστε 🕅.
  - β Κάντε τις επιλογές σας.
  - **γ** Πατήστε το ⊃, για να αποθηκεύσετε τις επιλογές σας και για να επιστρέψετε στην οθόνη "Προεπισκόπηση εκτύπωσης".
- 16 Πατήστε το 🐼, για να εκτυπώσετε.

## Αυτόματη βελτίωση φωτογραφιών

- 1 Τοποθετήστε φωτογραφικό χαρτί με τη γυαλιστερή πλευρά ή την εκτυπώσιμη πλευρά στραμμένη προς τα πάνω. (Εάν δεν είστε βέβαιοι ποια είναι η εκτυπώσιμη πλευρά, ανατρέξτε στις οδηγίες που συνοδεύουν το χαρτί.) Για περισσότερες πληροφορίες, δείτε "Τοποθέτηση χαρτιού" στη σελίδα 20.
- 2 Τοποθετήστε κάρτα μνήμης ή μονάδα flash. Για περισσότερες πληροφορίες, δείτε "Τοποθέτηση κάρτας μνήμης" στη σελίδα 21 ή "Τοποθέτηση μονάδας flash" στη σελίδα 22.
- **3** Πατήστε επανειλημμένα το ◀ ή το ▶, μέχρι να εμφανιστεί η ένδειξη **Προβολή και επιλογή** στην οθόνη.
- 4 Πατήστε √.
- 5 Πατήστε το κουμπί √, για να συνεχίσετε.
- 6 Πατήστε το ◀ ή το ▶, για να περιηγηθείτε στις φωτογραφίες.
- 7 Πατήστε το √, για να επιλέξετε μια φωτογραφία προς εκτύπωση.
- 8 Πατήστε 🕥.

Εμφανίζεται το μενού "Λειτουργία επεξεργασίας φωτογραφιών".

- 9 Πατήστε επανειλημμένα το ▲ ή το ▼, μέχρι να εμφανιστεί η ένδειξη **Αυτόματη βελτίωση** στην οθόνη.
- 10 Πατήστε το ◀ ή το ▶, για να επιλέξετε Ενεργοποίηση.

Σημείωση: Η εικόνα στην οθόνη δεν αντιστοιχεί ακριβώς με την εικόνα όταν εκτυπώνεται.

**11** Πατήστε το ), για να αποθηκεύσετε την επιλογή σας και για να επιστρέψετε στην οθόνη επιλογής φωτογραφίας.

Εμφανίζεται ένα εικονίδιο στην κάτω πλευρά της οθόνης που υποδεικνύει ότι η φωτογραφία θα βελτιωθεί αυτόματα, όταν εκτυπωθεί.

12 Πατήστε το ▲ ή το ▼, για να επιλέξετε τον αριθμό των αντιγράφων που θέλετε να εκτυπώσετε.

- 13 Μπορείτε να επιλέξετε περισσότερες φωτογραφίες για εκτύπωση και επεξεργασία, μέσω της επανάληψης των βημάτων από βήμα 6 έως βήμα 12.
- 14 Πατήστε το 🐼, για να μεταβείτε στην οθόνη "Προεπισκόπηση εκτύπωσης".

- 15 Εάν θέλετε να προσαρμόσετε τις ρυθμίσεις εκτύπωσης:
  - α Πατήστε 🕅.
  - β Κάντε τις επιλογές σας.
  - **γ** Πατήστε το ⊃, για να αποθηκεύσετε τις επιλογές σας και για να επιστρέψετε στην οθόνη "Προεπισκόπηση εκτύπωσης".
- 16 Πατήστε το 🐼, για να εκτυπώσετε.

### Προσθήκη πλαισίων στις φωτογραφίες

Μπορείτε να επιλέξετε ένα στυλ και χρώμα πλαισίου ως περιθώριο για τη φωτογραφία σας.

- 1 Τοποθετήστε φωτογραφικό χαρτί με τη γυαλιστερή ή την εκτυπώσιμη πλευρά στραμμένη προς τα πάνω. (Εάν δεν είστε βέβαιοι ποια είναι η εκτυπώσιμη πλευρά, ανατρέξτε στις οδηγίες που συνοδεύουν το χαρτί.) Για περισσότερες πληροφορίες, δείτε "Τοποθέτηση χαρτιού" στη σελίδα 20.
- 2 Τοποθετήστε κάρτα μνήμης ή μονάδα flash. Για περισσότερες πληροφορίες, δείτε "Τοποθέτηση κάρτας μνήμης" στη σελίδα 21 ή "Τοποθέτηση μονάδας flash" στη σελίδα 22.
- 3 Πατήστε επανειλημμένα το ◀ ή το ▶, μέχρι να εμφανιστεί η ένδειξη Προβολή και επιλογή στην οθόνη.
- 4 Πατήστε √.
- 5 Πατήστε το κουμπί 📝, για να συνεχίσετε.
- 6 Πατήστε το ◀ ή το ▶, για να περιηγηθείτε στις φωτογραφίες.
- 7 Πατήστε το √, για να επιλέξετε μια φωτογραφία προς εκτύπωση.
- 8 Πατήστε 🗐.

Εμφανίζεται το μενού "Λειτουργία επεξεργασίας φωτογραφιών".

- 9 Πατήστε επανειλημμένα το ▲ ή το ▼, μέχρι να εμφανιστεί η ένδειξη Πλαίσια στην οθόνη.
- 10 Πατήστε √.
- 11 Πατήστε το ◀ ή το ▶, για να επιλέξετε ένα στυλ πλαισίου.
- 12 Πατήστε 🖌.
- 13 Πατήστε το ◀ ή το ▶, για να επιλέξετε ένα χρώμα πλαισίου.
- 14 Πατήστε √.
- **15** Πατήστε το ), για να αποθηκεύσετε τις επιλογές σας και για να επιστρέψετε στην οθόνη επιλογής φωτογραφίας.

Εμφανίζεται ένα εικονίδιο στην κάτω πλευρά της οθόνης που υποδεικνύει ότι η φωτογραφία θα έχει πλαίσιο όταν εκτυπωθεί.

16 Πατήστε το ▲ ή το ▼, για να επιλέξετε τον αριθμό των αντιγράφων που θέλετε να εκτυπώσετε.

- 17 Μπορείτε να επιλέξετε περισσότερες φωτογραφίες για εκτύπωση και επεξεργασία, μέσω της επανάληψης των βημάτων από βήμα 6 έως βήμα 16.
- 18 Πατήστε το 🐼, για να μεταβείτε στην οθόνη "Προεπισκόπηση εκτύπωσης".
- 19 Εάν θέλετε να προσαρμόσετε τις ρυθμίσεις εκτύπωσης:
  - α Πατήστε 🕅.
  - β Κάντε τις επιλογές σας.
  - Υ Πατήστε το ⊃, για να αποθηκεύσετε τις επιλογές σας και για να επιστρέψετε στην οθόνη "Προεπισκόπηση εκτύπωσης".
- 20 Πατήστε το 🐼, για να εκτυπώσετε.

## Χρήση χρωματικών εφέ σε φωτογραφίες

Η λειτουργία του χρωματικού εφέ σάς επιτρέπει να εκτυπώσετε μια φωτογραφία ως ασπρόμαυρη, σέπια, καφέ αντικέ ή γκρι αντικέ.

- 1 Τοποθετήστε φωτογραφικό χαρτί με τη γυαλιστερή πλευρά ή την εκτυπώσιμη πλευρά στραμμένη προς τα πάνω. (Εάν δεν είστε βέβαιοι ποια είναι η εκτυπώσιμη πλευρά, ανατρέξτε στις οδηγίες που συνοδεύουν το χαρτί.) Για περισσότερες πληροφορίες, δείτε "Τοποθέτηση χαρτιού" στη σελίδα 20.
- 2 Τοποθετήστε κάρτα μνήμης ή μονάδα flash. Για περισσότερες πληροφορίες, δείτε "Τοποθέτηση κάρτας μνήμης" στη σελίδα 21 ή "Τοποθέτηση μονάδας flash" στη σελίδα 22.
- 3 Πατήστε επανειλημμένα το ◀ ή το ▶, μέχρι να εμφανιστεί η ένδειξη Προβολή και επιλογή στην οθόνη.
- 4 Πατήστε √.
- 5 Πατήστε το κουμπί 📝, για να συνεχίσετε.
- 6 Πατήστε το ◀ ή το ▶, για να περιηγηθείτε στις φωτογραφίες.
- 7 Πατήστε το √, για να επιλέξετε μια φωτογραφία προς εκτύπωση.
- 8 Πατήστε 🕥.

Εμφανίζεται το μενού "Λειτουργία επεξεργασίας φωτογραφιών".

- 9 Πατήστε το ▲ ή το ▼, μέχρι να εμφανιστεί η ένδειξη Χρωματικό εφέ στην οθόνη.
- 10 Πατήστε το ◀ ή το ▶, για να επιλέξετε μια δυνατότητα χρωματικού εφέ.
- **11** Πατήστε το ), για να αποθηκεύσετε την επιλογή σας και για να επιστρέψετε στην οθόνη επιλογής φωτογραφίας.
- 12 Πατήστε το ▲ ή το ▼, για να επιλέξετε τον αριθμό των αντιγράφων που θέλετε να εκτυπώσετε.

**Σημείωση:** Η επιλογή της εικόνας καταργείται, με το πάτημα του ▼, όταν ο αριθμός των αντιγράφων έχει οριστεί σε 1. Η εικόνα επιλέγεται με το πάτημα του ▲, όταν δεν είναι επιλεγμένη.

13 Μπορείτε να επιλέξετε περισσότερες φωτογραφίες για εκτύπωση και επεξεργασία, μέσω της επανάληψης των βημάτων από βήμα 6 έως βήμα 12.

- 14 Πατήστε το 🐼, για να μεταβείτε στην οθόνη "Προεπισκόπηση εκτύπωσης".
- 15 Εάν θέλετε να προσαρμόσετε τις ρυθμίσεις εκτύπωσης:
  - α Πατήστε 🕥.
  - β Κάντε τις επιλογές σας.
  - Υ Πατήστε το ⊃, για να αποθηκεύσετε τις επιλογές σας και για να επιστρέψετε στην οθόνη "Προεπισκόπηση εκτύπωσης".
- 16 Πατήστε το 💁, για να εκτυπώσετε.

# Μεταφορά φωτογραφιών

### Μεταφορά φωτογραφιών από συσκευή μνήμης σε υπολογιστή.

Μπορείτε να μεταφέρετε φωτογραφίες από κάρτα μνήμης ή μονάδα flash σε υπολογιστή για να εξοικονομήσετε χώρο στη συσκευή μνήμης.

- 1 Βεβαιωθείτε ότι ο εκτυπωτής είναι συνδεδεμένος στον υπολογιστή και ότι τόσο ο υπολογιστής όσο και ο εκτυπωτής είναι ενεργοποιημένοι.
- 2 Τοποθετήστε κάρτα μνήμης ή μονάδα flash. Για περισσότερες πληροφορίες, δείτε "Τοποθέτηση κάρτας μνήμης" στη σελίδα 21 ή "Τοποθέτηση μονάδας flash" στη σελίδα 22.

Γίνεται αυτόματη εκκίνηση του λογισμικού του προγράμματος γρήγορης μεταφοράς εικόνων στην οθόνη του υπολογιστή σας.

3 Από το παράθυρο διαλόγου γρήγορης μεταφοράς εικόνων, επιλέξτε Αποθήκευση φωτογραφιών σε υπολογιστή.

Η φωτεινή ένδειξη στον εκτυπωτή αναβοσβήνει για να δηλώσει ότι η κάρτα μνήμης μεταδίδει δεδομένα στον υπολογιστή.

4 Ακολουθήστε τις οδηγίες στην οθόνη του υπολογιστή για να προσδιορίσετε τη θέση όπου θέλετε να αποθηκεύσετε τις εικόνες.

### Μεταφορά φωτογραφιών από κάρτα μνήμης σε μονάδα flash

Μπορείτε να μεταφέρετε φωτογραφίες από μια κάρτα μνήμης σε μια μονάδα flash. Οι φωτογραφίες στην κάρτα μνήμης διατηρούνται.

- 1 Τοποθετήστε μια κάρτα μνήμης. Για περισσότερες πληροφορίες, δείτε "Τοποθέτηση κάρτας μνήμης" στη σελίδα 21.
- 2 Πατήστε επανειλημμένα το ◀ ή το ▶, μέχρι να εμφανιστεί η ένδειξη **Μεταφορά** στην οθόνη.
- 3 Πατήστε √.
- 4 Τοποθετήστε μια μονάδα flash. Για περισσότερες πληροφορίες, δείτε "Τοποθέτηση μονάδας flash" στη σελίδα 22.
- 5 Πατήστε ▲ ή ▼, για να επιλέξετε Μονάδα Flash USB.
- 6 Πατήστε 🖌.
- 7 Πατήστε ▲ ή ▼, για να περιηγηθείτε στις εξής επιλογές.
  - Όλες οι φωτογραφίες, για να μεταφέρετε όλες τις φωτογραφίες
  - Επιλεγμένες φωτογραφίες, για να μεταφέρετε επιλεγμένες φωτογραφίες
  - Σειρά φωτογραφιών, για να μεταφέρετε τις φωτογραφίες κατά σειρά
  - Εύρος ημερομηνίας, για να μεταφέρετε τις φωτογραφίες που τραβήχτηκαν σε συγκεκριμένες ημερομηνίες
- 8 Πατήστε √, για να ενεργοποιήσετε μια επιλογή.
- 9 Ακολουθήστε τις οδηγίες που εμφανίζονται στην οθόνη.

# Χρήση της τεχνολογίας Bluetooth

Η Bluetooth είναι μια ασύρματη τεχνολογία που επιτρέπει την αποστολή και λήψη πληροφοριών μέσω συμβατών συσκευών. Ο εκτυπωτής επικοινωνεί με τις συσκευές Bluetooth μέσω του προσαρμογέα Bluetooth Ενιαίου Σειριακού Διαύλου (USB), ο οποίος διατίθεται ξεχωριστά.

# Ρύθμιση της λειτουργίας Bluetooth

- 1 Πατήστε επανειλημμένα το ◀ ή το ▶, μέχρι να εμφανιστεί η ένδειξη **Εργαλεία** στην οθόνη.
- 2 Πατήστε 🖌.
- 3 Πατήστε επανειλημμένα το ▼ ή το ▲, μέχρι να εμφανιστεί η επιλογή Bluetooth.
- 4 Πατήστε √.
- 5 Πατήστε επανειλημμένα το ▼ ή το ▲, μέχρι να ενεργοποιηθεί η επιλογή Ενεργοποίηση Bluetooth.
- 6 Πατήστε το ◀ ή το ▶, για να επιλέξετε Ενεργοποίηση ή Απενεργοποίηση.
- 7 Πατήστε επανειλημμένα το ▼ ή το ▲, μέχρι να ενεργοποιηθεί η επιλογή Λειτουργία εντοπισμού.
- 8 Πατήστε το ◀ ή το ▶, για να επιλέξετε Ενεργοποίηση ή Απενεργοποίηση.
- 9 Πατήστε το ), για να αποθηκεύσετε την επιλογή σας.

# Εκτύπωση μέσω Bluetooth

Μπορείτε να εκτυπώσετε φωτογραφίες από μια συσκευή με δυνατότητα Bluetooth, όπως από ένα τηλέφωνο με φωτογραφική μηχανή, χρησιμοποιώντας έναν προσαρμογέα USB Bluetooth.

- 1 Τοποθετήστε φωτογραφικό χαρτί με τη γυαλιστερή πλευρά ή την εκτυπώσιμη πλευρά στραμμένη προς τα πάνω. (Εάν δεν είστε βέβαιοι ποια είναι η εκτυπώσιμη πλευρά, ανατρέξτε στις οδηγίες που συνοδεύουν το χαρτί.) Για περισσότερες πληροφορίες, δείτε "Τοποθέτηση χαρτιού" στη σελίδα 20.
- 2 Βεβαιωθείτε ότι οι επιλογές Ενεργοποίηση Bluetooth και Λειτουργία εντοπισμού στον εκτυπωτή σας έχουν οριστεί στην επιλογή Ενεργοποίηση. Για περισσότερες πληροφορίες, δείτε "Ρύθμιση της λειτουργίας Bluetooth" στη σελίδα 39.

3 Τοποθετήστε τον προσαρμογέα USB Bluetooth στη θύρα PictBridge που βρίσκεται στο μπροστινό μέρος του εκτυπωτή.

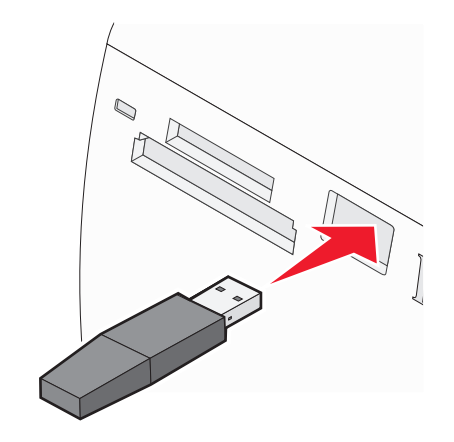

**Σημείωση:** Ο προσαρμογέας Bluetooth πωλείται ξεχωριστά.

- 4 Μόλις ο εκτυπωτής εντοπίσει τον προαρμογέα Bluetooth, εμφανίζεται το εξής μήνυμα στην οθόνη του εκτυπωτή για πέντε δευτερόλεπτα: **Το Bluetooth Dongle συνδέθηκε**.
- 5 Για να εκτυπώσετε φωτογραφίες από τη συσκευή με δυνατότητα Bluetooth, ανατρέξτε στην τεκμηρίωση που συνοδεύει το προϊόν.

**Σημείωση:** Για να αποτρέψετε τις μουτζούρες και τα γρατσουνίσματα, αποφύγετε να αγγίζετε την εκτυπωμένη επιφάνεια με τα δάκτυλά σας ή με αιχμηρά αντικείμενα. Για βέλτιστα αποτελέσματα, αφαιρείτε ένα-ένα τα φύλλα από το δίσκο εξόδου χαρτιού και αφήνετε τις εκτυπώσεις να στεγνώσουν τουλάχιστον 24 ώρες πριν τις τοποθετήσετε σε στοίβα, τις εμφανίσετε ή τις αποθηκεύσετε.

# Αντιμετώπιση προβλημάτων

- "Αντιμετώπιση προβλημάτων εγκατάστασης" στη σελίδα 41
- "Αντιμετώπιση προβλημάτων εκτύπωσης" στη σελίδα 43
- "Αντιμετώπιση προβλημάτων τροφοδοσίας και εμπλοκής χαρτιού" στη σελίδα 46
- "Αντιμετώπιση προβλημάτων της συσκευής" στη σελίδα 46
- "Αντιμετώπιση μηνυμάτων σφάλματος" στη σελίδα 47
- "Απεγκατάσταση και επανεγκατάσταση του λογισμικού" στη σελίδα 50

### Αντιμετώπιση προβλημάτων εγκατάστασης

#### Στην οθόνη εμφανίζεται εσφαλμένη γλώσσα

- 1 Πατήστε 🚳 για να απενεργοποιήσετε τον εκτυπωτή.
- 2 Πατήστε 🚳 για να ενεργοποιήσετε ξανά τον εκτυπωτή.
- 3 Πατήστε ◀.
- 4 Πατήστε 🖌.
- 5 Πατήστε το κουμπί √ για να συνεχίσετε.
- 6 Πατήστε επανειλημμένα ◄ ή ► μέχρι να εμφανιστεί στην οθόνη η γλώσσα που θέλετε.
- 7 Πατήστε ⊃ για να αποθηκεύσετε την επιλογή σας.

#### Το κουμπί λειτουργίας δεν είναι αναμμένο

Βεβαιωθείτε πως έχετε αποσυνδέσει το καλώδιο του τροφοδοτικού τόσο από τον εκτυπωτή όσο και από την πρίζα.

- 1 Συνδέστε το καλώδιο στη θύρα τροφοδοσίας του εκτυπωτή.
- 2 Συνδέστε το καλώδιο σε κατάλληλα γειωμένη πρίζα, την οποία έχουν χρησιμοποιήσει και άλλες ηλεκτρικές συσκευές.

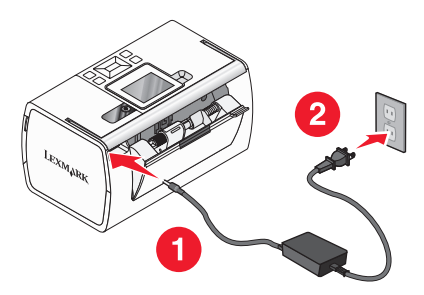

3 Εάν η φωτεινή ένδειξη 🚳 δεν είναι ενεργοποιημένη, πατήστε 🚳.

#### Δεν γίνεται η εγκατάσταση του λογισμικού

Υποστηρίζονται τα παρακάτω λειτουργικά συστήματα:

- Windows 2000
- Windows XP
- Windows Vista
- Mac OS X έκδοση 10.3 ή μεταγενέστερη

#### Λύση 1

- 1 Κλείστε όλες τις ανοιχτές εφαρμογές λογισμικού.
- 2 Απενεργοποιήστε όλα τα προγράμματα εντοπισμού ιών.
- 3 Αφαιρέστε το CD του λογισμικού του εκτυπωτή από τη μονάδα CD-ROM.
- 4 Επανεκκινήστε τον υπολογιστή.
- 5 Όταν εμφανιστεί η επιφάνεια εργασίας, τοποθετήστε ξανά το CD με το λογισμικό του εκτυπωτή. Το εικονίδιο του CD εμφανίζεται στην επιφάνεια εργασίας.
- 6 Ακολουθήστε τις οδηγίες στην οθόνη του υπολογιστή για να εγκαταστήσετε το λογισμικό.

#### Λύση 2

- **1** Αφαιρέστε το CD του λογισμικού του εκτυπωτή.
- 2 Επανεκκινήστε τον υπολογιστή.
- 3 Όταν εμφανιστεί η επιφάνεια εργασίας, ακυρώστε όλα τα παράθυρα "Εντοπίστηκε νέο υλικό".
- 4 Τοποθετήστε ξανά το CD του λογισμικού του εκτυπωτή.
- 5 Ακολουθήστε τις οδηγίες που εμφανίζονται στην οθόνη του υπολογιστή.

#### Λύση 3

- 1 Ελέγξτε το καλώδιο USB για εμφανείς βλάβες.
- 2 Συνδέστε το τετράγωνο άκρο του καλωδίου USB στην πίσω πλευρά του εκτυπωτή.
- Συνδέστε το ορθογώνιο άκρο του καλωδίου USB στη θύρα USB του υπολογιστή.
   Η θύρα USB φέρει το σύμβολο USB

#### Λύση 4

- 1 Αποσυνδέστε το καλώδιο USB από οποιαδήποτε άλλη συσκευή, όπως διανομέα USB ή κιβώτιο διακοπτών.
- 2 Συνδέστε απευθείας το καλώδιο στον εκτυπωτή και τον υπολογιστή.

# Δεν είναι δυνατή η εκτύπωση από ψηφιακή φωτογραφική μηχανή με χρήση της δυνατότητας PictBridge

#### Λύση 1

Ενεργοποιήστε τη δυνατότητα εκτύπωσης PictBridge στη φωτογραφική μηχανή επιλέγοντας την κατάλληλη λειτουργία USB. Για περισσότερες πληροφορίες, ανατρέξτε στην τεκμηρίωση της ψηφιακής φωτογραφικής μηχανής.

#### Λύση 2

- 1 Αποσυνδέστε τη φωτογραφική μηχανή.
- 2 Συνδέστε μια ψηφιακή φωτογραφική μηχανή με δυνατότητα PictBridge στη θύρα PictBridge. Ανατρέξτε στην τεκμηρίωση της ψηφιακής φωτογραφικής μηχανής, για να καθορίσετε εάν διαθέτει δυνατότητα PictBridge.

#### Λύση 3

Χρησιμοποιήστε αποκλειστικά το καλώδιο USB που συνόδευε τη φωτογραφική μηχανή.

## Αντιμετώπιση προβλημάτων εκτύπωσης

#### Βελτίωση της ποιότητας εκτύπωσης

Εάν δεν είστε ικανοποιημένοι με την ποιότητα εκτύπωσης της φωτογραφίας, βεβαιωθείτε ότι:

 Χρησιμοποιείτε τον κατάλληλο τύπο χαρτιού για τη φωτογραφία. Για βέλτιστα αποτελέσματα, χρησιμοποιήστε το φωτογραφικό χαρτί Perfectfinish της Lexmark ή το φωτογραφικό χαρτί της Lexmark.

**Σημείωση:** *Μην* χρησιμοποιείτε φωτογραφικό χαρτί ανώτερης ποιότητας της Lexmark. Η κασέτα εκτύπωσης δεν είναι συμβατή με αυτόν τον τύπο χαρτιού.

- Τοποθετήστε το χαρτί με τη γυαλιστερή πλευρά ή την εκτυπώσιμη πλευρά στραμμένη προς τα πάνω. (Εάν δεν είστε βέβαιοι ποια είναι η εκτυπώσιμη πλευρά, ανατρέξτε στις οδηγίες που συνοδεύουν το χαρτί.)
- Επιλέξτε **Φωτογραφία** για την ποιότητα εκτύπωσης.

**Σημείωση:** Για να αποτρέψετε τις μουτζούρες και τα γρατσουνίσματα, αποφύγετε να αγγίζετε την εκτυπωμένη επιφάνεια με τα δάκτυλά σας ή με αιχμηρά αντικείμενα. Για βέλτιστα αποτελέσματα, αφαιρείτε ένα-ένα τα φύλλα από το δίσκο εξόδου χαρτιού και αφήνετε τις εκτυπώσεις να στεγνώσουν τουλάχιστον 24 ώρες πριν τις τοποθετήσετε σε στοίβα, τις εμφανίσετε ή τις αποθηκεύσετε.

Εάν η ποιότητα εκτύπωσης της φωτογραφίας εξακολουθεί να μην είναι η αναμενόμενη, ακολουθήστε τα παρακάτω βήματα:

1 Ευθυγραμμίστε την κασέτα εκτύπωσης. Για περισσότερες πληροφορίες, δείτε "Ευθυγράμμιση της κασέτας εκτύπωσης για καλύτερη ποιότητα εκτύπωσης" στη σελίδα 9.

Εάν η ποιότητα εκτύπωσης δεν βελτιώθηκε, συνεχίστε με το βήμα 2.

2 Καθαρίστε τα ακροφύσια των κασετών εκτύπωσης. Για περισσότερες πληροφορίες, δείτε "Καθαρισμός των ακροφυσίων της κασέτας εκτύπωσης" στο κεφάλαιο "Συντήρηση του εκτυπωτή" στον Οδηγό χρήσης που περιλαμβάνεται στο CD.

Εάν η ποιότητα εκτύπωσης δεν βελτιώθηκε, συνεχίστε με το βήμα 3.

3 Αφαιρέστε και επανατοποθετήστε την κασέτα εκτύπωσης. Για περισσότερες πληροφορίες, δείτε "Αφαίρεση χρησιμοποιημένης κασέτας εκτύπωσης" και "Τοποθέτηση κασέτας εκτύπωσης" στο κεφάλαιο "Συντήρηση του εκτυπωτή" στον Οδηγό χρήσης που περιλαμβάνεται στο CD.

Εάν η ποιότητα εκτύπωσης δεν βελτιώθηκε, συνεχίστε με το βήμα 4.

4 Σκουπίστε τα ακροφύσια και τις επαφές των κασετών εκτύπωσης. Για περισσότερες πληροφορίες, δείτε "Σκούπισμα των ακροφυσίων και των επαφών των κασετών εκτύπωσης" στο κεφάλαιο "Συντήρηση του εκτυπωτή" στον Οδηγό χρήσης που περιλαμβάνεται στο CD.

Αν η ποιότητα εκτύπωσης εξακολουθεί να μην είναι η αναμενόμενη, αντικαταστήστε την κασέτα εκτύπωσης. Για περισσότερες πληροφορίες, δείτε "Παραγγελία αναλωσίμων" στο κεφάλαιο "Συντήρηση του εκτυπωτή" στον Οδηγό χρήσης που περιλαμβάνεται στο CD.

#### Η φωτογραφία δεν εκτυπώνεται

#### Λύση 1

Εάν εμφανίζεται μήνυμα σφάλματος, δείτε "Αντιμετώπιση μηνυμάτων σφάλματος" στη σελίδα 47.

#### Λύση 2

Εάν η φωτεινή ένδειξη 🕑 δεν είναι ενεργοποιημένη, δείτε "Το κουμπί λειτουργίας δεν είναι αναμμένο" στη σελίδα 41.

#### Λύση 3

Αφαιρέστε και μετά τοποθετήστε χαρτί. Για περισσότερες πληροφορίες, δείτε "Τοποθέτηση χαρτιού" στη σελίδα 20.

#### Λύση 4

Ελέγξτε τη στάθμη του μελανιού και τοποθετήστε νέα κασέτα εάν είναι απαραίτητο. Για περισσότερες πληροφορίες, δείτε "Τοποθέτηση της κασέτας εκτύπωσης" στο κεφάλαιο "Συντήρηση του εκτυπωτή" στον *Οδηγό χρήσης* που περιλαμβάνεται στο CD.

#### Λύση 5

Εάν ο εκτυπωτής είναι συνδεδεμένος στον υπολογιστή μέσω άλλης συσκευής:

- 1 Αποσυνδέστε το καλώδιο USB από οποιαδήποτε άλλη συσκευή, όπως διανομέα USB ή κιβώτιο διακοπτών.
- 2 Συνδέστε απευθείας το καλώδιο στον εκτυπωτή και τον υπολογιστή.

#### Λύση 6

- 1 Πατήστε 🚳 για να απενεργοποιήσετε τον εκτυπωτή.
- 2 Αποσυνδέστε το καλώδιο τροφοδοσίας από την πρίζα.
- 3 Αποσυνδέστε το άκρο του καλωδίου τροφοδοσίας που είναι συνδεδεμένο στον εκτυπωτή.
- 4 Συνδέστε ξανά το καλώδιο τροφοδοσίας στον εκτυπωτή.

- 5 Συνδέστε το καλώδιο τροφοδοσίας στην πρίζα.
- 6 Πατήστε 🗄 για να ενεργοποιήσετε ξανά τον εκτυπωτή.

#### Η ταχύτητα εκτύπωσης είναι αργή

#### Λύση 1

Κλείστε όλα τα προγράμματα του υπολογιστή που δεν χρησιμοποιείτε.

#### Λύση 2

Δοκιμάστε να μειώσετε τον αριθμό και το μέγεθος των γραφικών και των εικόνων στο έγγραφο.

#### Λύση 3

Αγοράστε περισσότερη RAM για τον υπολογιστή σας.

#### Λύση 4

Καταργήστε όσο το δυνατόν περισσότερες γραμματοσειρές δεν χρησιμοποιείτε από το σύστημά σας.

#### Λύση 5

- 1 Από την εφαρμογή λογισμικού που χρησιμοποιείτε, επιλέξτε **Αρχείο → Εκτύπωση**.
- 2 Επιλέξτε Ιδιότητες, Προτιμήσεις, Επιλογές ή Ρύθμιση παραμέτρων.
- **3** Κάντε κλικ στην καρτέλα Ποιότητα/Αντίγραφα.
- 4 Από την περιοχή Ποιότητα/Ταχύτητα, επιλέξτε Κανονική.

#### Λύση 6

- 1 Καταργήστε την εγκατάσταση του λογισμικού του εκτυπωτή και, στη συνέχεια, εγκαταστήστε το ξανά. Για περισσότερες πληροφορίες, δείτε "Απεγκατάσταση και επανεγκατάσταση του λογισμικού" στη σελίδα 50.
- 2 Εάν το λογισμικό εξακολουθεί να μην έχει εγκατασταθεί σωστά, επισκεφτείτε την τοποθεσία μας στο Web, στη διεύθυνση: www.lexmark.com για να ελέγξετε εάν υπάρχει η τελευταία έκδοση λογισμικού.
  - α Σε όλες τις χώρες ή τις περιοχές εκτός από τις Ηνωμένες Πολιτείες, επιλέξτε τη χώρα ή την περιοχή σας.
  - β Επιλέξτε τις συνδέσεις για προγράμματα οδήγησης και λήψεις.
  - γ Επιλέξτε την οικογένεια εκτυπωτών.
  - δ Επιλέξτε το μοντέλο του εκτυπωτή.
  - ε Επιλέξτε το λειτουργικό σύστημα που χρησιμοποιείτε.
  - ζ Επιλέξτε το αρχείο που θέλετε να λάβετε και ακολουθήστε τις οδηγίες που εμφανίζονται στην οθόνη του υπολογιστή.

#### Εκτύπωση τμήματος φωτογραφιών

Η κάρτα μνήμης, η μονάδα flash ή η φωτογραφική μηχανή με δυνατότητα Pictbridge που έχετε τοποθετήσει είναι κενή ή δεν είναι δυνατή η ανάγνωση των αρχείων που περιέχει από τον εκτυπωτή.

#### Λύση 1

Χρησιμοποιήστε άλλη κάρτα μνήμης, μονάδα flash ή φωτογραφική μηχανή με δυνατότητα Pictbridge.

### Λύση 2

Βεβαιωθείτε ότι το μέγεθος χαρτιού που χρησιμοποιείτε αντιστοιχεί στο μέγεθος που έχετε επιλέξει.

# Αντιμετώπιση προβλημάτων τροφοδοσίας και εμπλοκής χαρτιού

#### Εμπλοκή χαρτιού στον εκτυπωτή

- 1 Πατήστε 💩 για να απενεργοποιήσετε τον εκτυπωτή.
- 2 Πιάστε σταθερά το χαρτί και τραβήξτε το προσεκτικά προς τα έξω.
- 3 Πατήστε 🚳 για να ενεργοποιήσετε ξανά τον εκτυπωτή.

#### Εμπλοκή χαρτιού στο στήριγμα του χαρτιού

- 1 Πατήστε 🚳 για να απενεργοποιήσετε τον εκτυπωτή.
- 2 Πιάστε σταθερά το χαρτί και τραβήξτε το προσεκτικά προς τα έξω.
- 3 Πατήστε 🚳 για να ενεργοποιήσετε ξανά τον εκτυπωτή.

## Αντιμετώπιση προβλημάτων της συσκευής

#### Η συσκευή δεν μπορεί να τοποθετηθεί

Βεβαιωθείτε ότι ο τύπος της κάρτας μνήμης, της μονάδας flash, της φωτογραφικής μηχανής με δυνατότητα PictBridge ή του προσαρμογέα Bluetooth που χρησιμοποιείτε μπορεί να χρησιμοποιηθεί στον εκτυπωτή. Για περισσότερες πληροφορίες, δείτε "Σύνδεση συσκευών αποθήκευσης φωτογραφιών" στη σελίδα 21.

#### Δεν συμβαίνει τίποτα όταν συνδέεται συσκευή

#### Λύση 1

Αφαιρέστε και επανατοποθετήστε γρήγορα την κάρτα μνήμης, μονάδα flash, φωτογραφική μηχανή με δυνατότητα PictBridge ή τον προσαρμογέα Bluetooth.

#### Λύση 2

Για περισσότερες πληροφορίες, δείτε "Σύνδεση συσκευών αποθήκευσης φωτογραφιών" στη σελίδα 21.

#### Λύση 3

Βεβαιωθείτε πως η κάρτα μνήμης, η μονάδα flash, η φωτογραφική μηχανή με δυνατότητα PictBridge ή ο προσαρμογέας Bluetooth δεν έχουν υποστεί κάποια εμφανή ζημιά.

#### Λύση 4

Τοποθετείτε μόνο μία συσκευή κάθε φορά.

### Λύση 5

Ελέγξτε τις συνδέσεις των καλωδίων.

- 1 Ελέγξτε το καλώδιο USB για εμφανείς βλάβες.
- 2 Συνδέστε το τετράγωνο άκρο του καλωδίου USB στην πίσω πλευρά του εκτυπωτή.
- **3** Συνδέστε το ορθογώνιο άκρο του καλωδίου USB στη θύρα USB του υπολογιστή.

Η θύρα USB φέρει το σύμβολο USB 🕰.

## Αντιμετώπιση μηνυμάτων σφάλματος

### Σφάλμα ευθυγράμμισης

#### Λύση 1

- 1 Αφαιρέστε την κασέτα εκτύπωσης.
- 2 Βεβαιωθείτε ότι το αυτοκόλλητο και η ταινία έχουν αφαιρεθεί πλήρως.

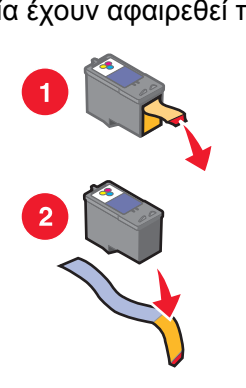

- 3 Τοποθετήστε ξανά την κασέτα εκτύπωσης.
- 4 Πατήστε το κουμπί 🖌 για να ευθυγραμμίσετε την κασέτα.

#### Λύση 2

Τοποθετήστε φωτογραφικό χαρτί, με τη γυαλιστερή πλευρά ή την εκτυπώσιμη πλευρά στραμμένη προς το μέρος σας. (Εάν δεν είστε βέβαιοι ποια είναι η εκτυπώσιμη πλευρά, ανατρέξτε στις οδηγίες που συνοδεύουν το χαρτί.)

Τοποθετήστε μόνο καινούργιο χαρτί. Ο εκτυπωτής θα διαβάσει οποιαδήποτε σημάδια σε χρησιμοποιημένο χαρτί, γεγονός που θα προκαλέσει την εμφάνιση του μηνύματος σφάλματος ευθυγράμμισης.

### Εμπλοκή φορέα

- 1 Ανοίξτε το επάνω κάλυμμα.
- 2 Αφαιρέστε οποιαδήποτε αντικείμενα ενδέχεται να εμποδίζουν τη διαδρομή του φορέα της κασέτας εκτύπωσης.
- 3 Βεβαιωθείτε ότι το κάλυμμα του φορέα της κασέτας είναι κλειστό.

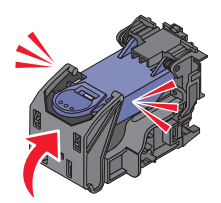

- 4 Κλείστε το επάνω κάλυμμα.
- 5 Πατήστε 🖌.

#### Σφάλμα κασέτας

- 1 Αφαιρέστε την κασέτα εκτύπωσης.
- 2 Αποσυνδέστε το καλώδιο τροφοδοσίας από την πρίζα.
- 3 Συνδέστε ξανά το καλώδιο τροφοδοσίας στην πρίζα.
- 4 Εάν η φωτεινή ένδειξη του κουμπιού δεν είναι αναμμένη 💩, πατήστε 🚳.
- 5 Τοποθετήστε ξανά την κασέτα εκτύπωσης.
- 6 Εάν το σφάλμα κασέτας προκύψει ξανά, τοποθετήστε μια νέα κασέτα. Για περισσότερες πληροφορίες, δείτε "Τοποθέτηση της κασέτας εκτύπωσης" στο κεφάλαιο "Συντήρηση του εκτυπωτή" στον Οδηγό χρήσης που περιλαμβάνεται στο CD.

#### Δεν υπάρχει κασέτα

Δεν υπάρχει κασέτα ή δεν έχει τοποθετηθεί σωστά. Για περισσότερες πληροφορίες, δείτε "Τοποθέτηση της κασέτας εκτύπωσης" στο κεφάλαιο "Συντήρηση του εκτυπωτή" στον Οδηγό χρήσης που περιλαμβάνεται στο CD.

#### Ανοικτό κάλυμμα

Βεβαιωθείτε πως το πάνω κάλυμμα είναι κλειστό

#### Μη έγκυρη συσκευή

Η φωτογραφική μηχανή που συνδέσατε στον εκτυπωτή δεν επικοινωνεί μέσω PictBridge.

- 1 Αποσυνδέστε τη φωτογραφική μηχανή από τον εκτυπωτή.
- 2 Ελέγξτε εάν η φωτογραφική μηχανή διαθέτει δυνατότητα PictBridge. Για περισσότερες πληροφορίες, δείτε την τεκμηρίωση της φωτογραφικής μηχανής.

### Μη έγκυρο αρχείο εικόνας

Η κάρτα μνήμης, η μονάδα flash ή η φωτογραφική μηχανή με δυνατότητα Pictbridge που έχετε τοποθετήσει είναι κενή ή δεν είναι δυνατή η ανάγνωση των αρχείων που περιέχει από τον εκτυπωτή.

Τοποθετήστε άλλη κάρτα μνήμης ή μονάδα flash. Για περισσότερες πληροφορίες, δείτε "Τοποθέτηση κάρτας μνήμης" στη σελίδα 21 ή"Τοποθέτηση μονάδας flash" στη σελίδα 22.

#### Στάθμη μελανιού

| Μήνυμα                                                                                       | Στάθμη μελανιού |  |
|----------------------------------------------------------------------------------------------|-----------------|--|
| Η κασέτα έγχρωμης εκτύπωσης θα πρέπει να αντικατασταθεί<br>σύντομα.                          | 25% πληρότητα   |  |
| Η κασέτα έγχρωμης εκτύπωσης θα πρέπει να αντικατασταθεί<br>σύντομα.                          | 15% πληρότητα   |  |
| Η κασέτα έγχρωμης εκτύπωσης θα πρέπει να αντικατασταθεί<br>σύντομα.                          | 5% πληρότητα    |  |
| Σημείωση: Τα μηνύματα και τα ποσοστά αυτά ενδέχεται να μην ισχύουν για την αρχική κασέτα που |                 |  |

συνοδεύει τον εκτυπωτή.

1 Τοποθετήστε νέα κασέτα εκτύπωσης, εάν είναι απαραίτητο.

Για παραγγελία αναλωσίμων, δείτε "Παραγγελία αναλωσίμων" στο κεφάλαιο "Συντήρηση του εκτυπωτή" που βρίσκεται στο CD του Οδηγού χρήσης.

2 Πατήστε το κουμπί √ για να συνεχίσετε.

#### Εμπλοκή χαρτιού

Δείτε "Αντιμετώπιση προβλημάτων τροφοδοσίας και εμπλοκής χαρτιού" στη σελίδα 46.

#### Τέλος χαρτιού

- 1 Τοποθετήστε φωτογραφικό χαρτί με τη γυαλιστερή πλευρά ή την εκτυπώσιμη πλευρά στραμμένη προς το μέρος σας. (Εάν δεν είστε βέβαιοι ποια είναι η εκτυπώσιμη πλευρά, ανατρέξτε στις οδηγίες που συνοδεύουν το χαρτί.) Για περισσότερες πληροφορίες, δείτε "Τοποθέτηση χαρτιού" στη σελίδα 20.
- 2 Πατήστε 🖌.

#### Σφάλμα PictBridge

#### Λύση 1

Βεβαιωθείτε πως η ψηφιακή φωτογραφική μηχανή με δυνατότητα PictBridge που διαθέτετε είναι σωστά συνδεδεμένη στον εκτυπωτή. Για περισσότερες πληροφορίες, δείτε "Σύνδεση ψηφιακής φωτογραφικής μηχανής με δυνατότητα PictBridge" στη σελίδα 24.

#### Λύση 2

Η φωτογραφική μηχανή που συνδέσατε δεν βρίσκεται σε λειτουργία PictBridge. Για περισσότερες πληροφορίες, δείτε την τεκμηρίωση της φωτογραφικής μηχανής.

### Απεγκατάσταση και επανεγκατάσταση του λογισμικού

Εάν ο εκτυπωτής δεν λειτουργεί σωστά ή εμφανίζεται μήνυμα σφάλματος επικοινωνίας όταν προσπαθείτε να τον χρησιμοποιήσετε, ενδέχεται να χρειάζεται να απεγκαταστήσετε και, στη συνέχεια, να εγκαταστήσετε ξανά το λογισμικό του εκτυπωτή.

- 1 Επιλέξτε Έναρξη → Προγράμματα ή Όλα τα προγράμματα → Lexmark 350 Series.
- 2 Επιλέξτε Απεγκατάσταση.
- 3 Ακολουθήστε τις οδηγίες στην οθόνη του υπολογιστή για να καταργήσετε την εγκατάσταση του λογισμικού του εκτυπωτή.
- 4 Πριν εγκαταστήσετε ξανά το λογισμικό του εκτυπωτή, επανεκκινήστε τον υπολογιστή.
- **5** Επιλέξτε **Άκυρο** σε όλες τις οθόνες "Εντοπίστηκε νέο υλικό".
- 6 Τοποθετήστε το CD και, στη συνέχεια, ακολουθήστε τις οδηγίες στην οθόνη του υπολογιστή για να επανεγκαταστήσετε το λογισμικό.

# Σημειώσεις

# Ευρετήριο

#### В

Bluetooth εκτύπωση 39 μενού "Εργαλεία" 17 προσαρμογέας, τοποθέτηση 39 ρύθμιση λειτουργίας 39

#### A

ανοιχτό κάλυμμα 48 αντιμετώπιση μηνυμάτων σφάλματος δεν υπάρχει κασέτα 48 εμπλοκή φορέα 48 εμπλοκή χαρτιού 49 μη έγκυρη συσκευή 48 μη έγκυρο αρχείο εικόνας 49 στάθμη μελανιού 49 σφάλμα PictBridge 49 σφάλμα ανοιχτού καλύμματος 48 σφάλμα ευθυγράμμισης 47 σφάλμα κασέτας 48 τέλος χαρτιού 49 αντιμετώπιση προβλημάτων εκτύπωσης βελτίωση της ποιότητας εκτύπωσης 43 η ταχύτητα εκτύπωσης είναι αργή 45 μερικές εκτυπώσεις φωτογραφιών 46 αντιμετώπιση προβλημάτων εμπλοκής και κακής τροφοδοσίας χαρτιού εμπλοκή χαρτιού στο στήριγμα χαρτιού 46 εμπλοκή χαρτιού στον εκτυπωτή 46 αντιμετώπιση προβλημάτων κατά την εγκατάσταση δεν γίνεται η εγκατάσταση του λογισμικού 42 δεν είναι δυνατή η εκτύπωση από ψηφιακή φωτογραφική μηχανή με χρήση της δυνατότητας PictBridge 43

η φωτογραφία δεν εκτυπώνεται 44 στην οθόνη εμφανίζεται εσφαλμένη γλώσσα 41 το κουμπί λειτουργίας δεν είναι ενεργοποιημένο 41 αντιμετώπιση προβλημάτων της συσκευής δεν είναι δυνατή η τοποθέτηση της συσκευής 46 δεν συμβαίνει τίποτα όταν τοποθετείται η συσκευή 46 αντιμετώπιση προβλημάτων, εγκατάσταση δεν γίνεται η εγκατάσταση του λογισμικού 42 δεν είναι δυνατή η εκτύπωση από ψηφιακή φωτογραφική μηχανή με χρήση της δυνατότητας PictBridge 43 η φωτογραφία δεν εκτυπώνεται 44 στην οθόνη εμφανίζεται εσφαλμένη γλώσσα 41 το κουμπί λειτουργίας δεν είναι ενεργοποιημένο 41 αντιμετώπιση προβλημάτων, εκτύπωση βελτίωση της ποιότητας εκτύπωσης 43 η ταχύτητα εκτύπωσης είναι αργή 45 μερικές εκτυπώσεις φωτογραφιών 46 αντιμετώπιση προβλημάτων, εμπλοκή και κακή τροφοδοσία χαρτιού εμπλοκή χαρτιού στο στήριγμα χαρτιού 46 εμπλοκή χαρτιού στον εκτυπωτή 46 αντιμετώπιση προβλημάτων, μηνύματα σφάλματος ανοιχτό κάλυμμα 48 δεν υπάρχει κασέτα 48 εμπλοκή φορέα 48 εμπλοκή χαρτιού 49 μη έγκυρη συσκευή 48

μη έγκυρο αρχείο εικόνας 49 στάθμη μελανιού 49 σφάλμα PictBridge 49 σφάλμα ευθυγράμμισης 47 σφάλμα κασέτας 48 τέλος χαρτιού 49 αντιμετώπιση προβλημάτων, συσκευή δεν είναι δυνατή η τοποθέτηση της συσκευής 46 δεν συμβαίνει τίποτα όταν τοποθετείται η συσκευή 46 Αυτόματη βελτίωση μενού "Λειτουργία επεξεργασίας φωτογραφιών" 17 αυτόματη βελτίωση φωτογραφιών 34

#### В

βελτίωση της ποιότητας εκτύπωσης 43

### Δ

δεν γίνεται η εγκατάσταση του λογισμικού 42 δεν είναι δυνατή η εκτύπωση από ψηφιακή φωτογραφική μηχανή με χρήση της δυνατότητας PictBridge 43 δεν είναι δυνατή η τοποθέτηση της συσκευής 46 δεν συμβαίνει τίποτα όταν τοποθετείται η συσκευή 46

#### Ε

εγκατάσταση λογισμικό εκτυπωτή 50 εγχειρίδια, εύρεση 5 εκτύπωση όλες οι φωτογραφίες 27 σελίδα ευρετηρίου φωτογραφιών 29 φωτογραφία ή επιλεγμένες φωτογραφίες 26 φωτογραφίες από ψηφιακή φωτογραφική μηχανή με χρήση DPOF 30

φωτογραφίες από ψηφιακή φωτογραφική μηχανή με χρήση του μενού PictBridge 31 φωτογραφίες κατά ημερομηνία 28 φωτογραφίες κατά σειρά 28 φωτογραφίες με αυτόματη βελτίωση 34 φωτογραφίες με πλαίσια 35 φωτογραφίες με τη χρήση χρωματικών εφέ 36 εμπλοκή χαρτιού 49 εμπλοκή χαρτιού στο στήριγμα χαρτιού 46 εμπλοκή χαρτιού στον εκτυπωτή 46 εξαρτήματα επάνω κάλυμμα 11 θήκη εξόδου χαρτιού 11 θύρα PictBridge 11 θύρα USB 12 θύρα τροφοδοτικού 12 οδηγός χαρτιού 11 οθόνη 11 πίνακας ελέγχου 11 στήριγμα χαρτιού 11 υποδοχές καρτών μνήμης 11 φωτεινή ένδειξη 11 χερούλι 11 επάνω κάλυμμα 11 ευθυγράμμιση κασέτας εκτύπωσης 9 εύρεση εγχειρίδια 5 πληροφορίες 5 τοποθεσία Web 5

#### Η

η ταχύτητα εκτύπωσης είναι αργή 45 η φωτογραφία δεν εκτυπώνεται 44

#### Θ

θήκη εξόδου χαρτιού 11 θύρα PictBridge 11 θύρα USB 12 θύρα τροφοδοτικού 12 Ιδιότητες εκτύπωσης άνοιγμα 19

#### Κ

κάρτα μνήμης τοποθέτηση 21 κάρτες μνήμη 21 κασέτα εκτύπωσης ευθυγράμμιση 9 κασέτα, εκτύπωση ευθυγράμμιση 9 Κέντρο υποστήριξης άνοιγμα 19 κόκκινο μάτι, αφαίρεση 17 κουμπιά, πίνακας ελέγχου αριστερό βέλος 13 δεξί βέλος 13 Έναρξη 13 Επιλέξτε 13 κάτω βέλος 13 Λειτουργία 12 Μενού 13 πάνω βέλος 13 Πίσω 13 Φαινόμενο κόκκινων ματιών 12

#### ٨

λογισμικό απεγκατάσταση και επανεγκατάσταση 50 Ιδιότητες εκτύπωσης 19 Κέντρο υποστήριξης 19 Πρόγραμμα γρήγορης μεταφοράς εικόνων 19 χρήση 19 λογισμικό εκτυπωτή αφαίρεση 50 επανεγκατάσταση 50 χρήση 19

#### Μ

μενού "Εκτύπωση φωτογραφιών" 14 μενού "Εργαλεία" 16 μενού "Λειτουργία επεξεργασίας φωτογραφιών" 17 μενού "Μεταφορά φωτογραφιών" 15 μενού "Προβολή και επιλογή" 13 μενού "Προβολή παρουσίασης" 15 μενού PictBridge 18 μερικές εκτυπώσεις φωτογραφιών 46 μεταφορά φωτογραφιών από κάρτα μνήμης σε μονάδα flash. 38 από συσκευή κάρτας μνήμης σε υπολογιστή 38 μη έγκυρη συσκευή 48 μη έγκυρο αρχείο εικόνας 49 μονάδα flash τοποθέτηση 22

#### 0

οδηγός χαρτιού 11 οθόνη 11

#### П

παρουσίαση, προβολή 15 περιεχόμενα συσκευασίας 10 περιεχόμενα, συσκευασία 10 περικοπή φωτογραφιών 32 περιστροφή φωτογραφιών 17 πίνακας ελέγχου 11 μενού "Εκτύπωση φωτογραφιών" 14 μενού "Εργαλεία" 16 μενού "Λειτουργία επεξεργασίας φωτογραφιών" 17 μενού "Μεταφορά φωτογραφιών" 15 μενού "Προβολή και επιλογή" 13 μενού "Προβολή παρουσίασης" 15 μενού PictBridge 18 χρήση 12 πλαίσια, προσθήκη σε φωτογραφίες 35 πληροφορίες σχετικά με την ασφάλεια 2 πληροφορίες, εύρεση 5 ποιότητα εκτύπωσης, βελτίωση 43 προβολή παρουσίασης 25 Πρόγραμμα γρήγορης μεταφοράς εικόνων άνοιγμα 19

προεπιλογές συσκευής μενού "Εργαλεία" 16

#### Σ

στάθμη μελανιού 49 στην οθόνη εμφανίζεται εσφαλμένη γλώσσα 41 στήριγμα χαρτιού 11 Συντήρηση μενού "Εργαλεία" 16 σφάλμα "δεν υπάρχει κασέτα" 48 σφάλμα εμπλοκής φορέα 48 σφάλμα ευθυγράμμισης 47 σφάλμα κασέτας 48

#### Т

τέλος χαρτιού 49 το κουμπί λειτουργίας δεν είναι ενεργοποιημένο 41 τοποθεσία Web εύρεση 5 τοποθέτηση κάρτες μνήμης 21 μονάδες flash 22 προσαρμογέας Bluetooth 39 τοποθέτηση χαρτί 20

#### Y

υποδοχές καρτών μνήμης 11

#### Φ

φωτεινή ένδειξη 11 φωτεινότητα μενού "Λειτουργία επεξεργασίας φωτογραφιών" 17 φωτεινότητα, προσαρμογή 33 φωτογραφίες αυτόματη βελτίωση 34 εκτύπωση από ψηφιακή φωτογραφική μηχανή με χρήση DPOF 30 εκτύπωση από ψηφιακή φωτογραφική μηχανή με χρήση του μενού PictBridge 31 εκτύπωση κατά ημερομηνία 28 εκτύπωση κατά σειρά 28 εκτύπωση μέσω Bluetooth 39 εκτύπωση όλων 27

εκτύπωση σελίδας ευρετηρίου 29 εκτύπωση φωτογραφίας ή επιλεγμένων φωτογραφιών 26 εφαρμογή χρωματικών εφέ 36 κόκκινο μάτι, αφαίρεση 17 μενού "Λειτουργία επεξεργασίας φωτογραφιών" 17 μεταφορά από κάρτα μνήμης σε μονάδα flash 38 μεταφορά από συσκευή κάρτας μνήμης σε υπολογιστή 38 περικοπή 32 περιστροφή 17 προβολή και επιλογή 13 προβολή παρουσίασης στον πίνακα ελέγχου 15, 25 προσαρμογή φωτεινότητας 33 προσθήκη πλαισίων 35 φωτογραφίες διαβατηρίου, εκτύπωση 14 φωτογραφίες διαβατηρίου, εκτύπωση 14 φωτογραφική μηχανή με δυνατότητα PictBridge, σύνδεση 24

#### Χ

χαρτί, τοποθέτηση 20 χαρτί, χρήση υποστηριζόμενων τύπων 20, 26, 32 χερούλι 11 χρήση τύποι χαρτιού που υποστηρίζονται 20, 26, 32 χρωματικό εφέ μενού "Λειτουργία επεξεργασίας φωτογραφιών" 17